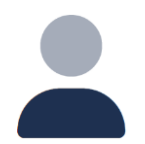

#### Accesso

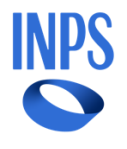

A seguito dell'abilitazione ai servizi telematici, il professionista può accedere autenticandosi tramite PIN, SPID, Carta d'Identità Elettronica (CIE) o Carta Nazionale dei Servizi (CNS):

| L'istituto Inps Comunica Dati e Bilanci Avvisi, Bandi e Fatturazion | e Sedi e Contatti Assistenza Amministrazione trasparente Dichiarazione di accessibilità                                                                                                    | MyINPS |  |  |  |
|---------------------------------------------------------------------|----------------------------------------------------------------------------------------------------|--------|--|--|--|
| INPS                                                                |                                                                                                    | Cerca  |  |  |  |
|                                                                     | Pensione e Previdenza Lavoro Sostegni, Sussidi e Indennità Imprese e Liberi Professionisti                                                                                                    |        |  |  |  |
| <b>Tutti i Servizi /</b> Autenticazione                             |                                                                                                    |        |  |  |  |
|                                                                     | L Autenticazione                                                                                                    |        |  |  |  |
|                                                                     | SPID CIE CNS                                                                                                    |        |  |  |  |
|                                                                     | SPID       CIE       CNS         SPID       c IE       CNS         SPID è il sistema di accesso che consente di utilizzare, con un'identità digitale unica, i servizi online della         Pubblica Amministrazione e dei privati accreditati. Se sei già in possesso di un'identità digitale, accedi con         le credenziali del tuo gestore. Se non hai ancora un'identità digitale, richiedila ad uno dei gestori.         Nota: si informa che non è consentito l'accesso mediante credenziali SPID, CIE, CNS o eIDAS intestate a         soggetti minorenni. L'INPS consente a chi esercita la potestà genitoriale di accedere ai servizi online per i         figli minorenni attraverso la "Delega dell'identità digitale". |        |  |  |  |
|                                                                     | Maggiori informazioni su SPID Entra con SPID                                                                                                    |        |  |  |  |
|                                                                     | sp:d Q AgID Agenzia per<br>litalia Digitale                                                                                                    |        |  |  |  |

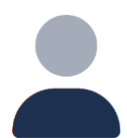

#### **Selezione Profilo**

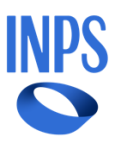

Una volta effettuato l'accesso, l'utente avrà la possibilità di scegliere il profilo tra quelli disponibili, sulla base di un controllo effettuato sul nome, cognome e codice fiscale:

| L'istituto Inps Comunica Dati e Bil | nci Avvisi, Bandi e Fatturazione Sedi e Contatti Assistenza Amministrazione trasp  | arente Dichiarazione di accessibilità                       | MyINPS |
|-------------------------------------|------------------------------------------------------------------------------------|-------------------------------------------------------------|--------|
| INPS                                |                                                                                    |                                                             | Cerca  |
| Tutti i Servizi / Autenticazione    | Pensione e Previdenza Lavoro So                                                    | stegni, Sussidi e Indennità Imprese e Liberi Professionisti |        |
|                                     | Seleziona I profilo autorizzativo con cui accedere al servizio e or<br>Seleziona I | DEFILO<br>remi il pulsante AVANTI                           |        |

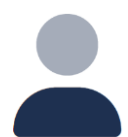

#### **Selezione Profilo**

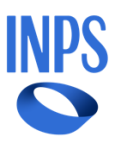

Una volta effettuato l'accesso, l'utente avrà la possibilità di scegliere il profilo tra quelli disponibili, sulla base di un controllo effettuato sul nome, cognome e codice fiscale:

| L'istituto Inps Comunica Dati e Bila | nci Avvisi, Bandi e Fatturazione Sedi e Contat                                                        | ti Assistenza Amministrazione trasparente Dichiarazione di accessibilità                                                                                                    | MyINPS |
|--------------------------------------|----------------------------------------------------------------------------------------------------|----------------------------------------------------------------------------------------------------|--------|
| INPS                                 |                                                                                                    |                                                                                                    | Cerca  |
| Tutti i Servizi / Autenticazione     | Pensior                                                                                               | e e Previdenza Lavoro Sostegni, Sussidi e Indennità Imprese e Liberi Professionisti                                                                                                    |        |
|                                      | SELEZIONA<br>Per proseguire, seleziona il profilo autoriz<br>Seleziona<br>Professionista<br>Cittadino | <section-header><section-header><section-header><section-header><section-header><section-header><text></text></section-header></section-header></section-header></section-header></section-header></section-header> |        |

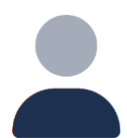

#### **Selezione Profilo**

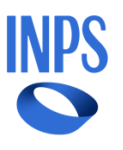

Una volta effettuato l'accesso, l'utente avrà la possibilità di scegliere il profilo tra quelli disponibili, sulla base di un controllo effettuato sul nome, cognome e codice fiscale:

| L'istituto Inps Comunica Dati e Bila | nci Avvisi, Bandi e Fatturazione Sedi e Conta | atti Assistenza Amministrazione trasparente Dichiarazione di accessibilità           | MyINPS |
|--------------------------------------|-----------------------------------------------|--------------------------------------------------------------------------------------|--------|
| INPS                                 |                                               |                                                                                      | Cerca  |
|                                      | Pensio                                        | ne e Previdenza Lavoro Sostegni, Sussidi e Indennità Imprese e Liberi Professionisti |        |
| HI LUTTI I Servizi / Autenticazione  |                                               |                                                                                      |        |
|                                      | SELEZIONA                                     | IL TUO PROFILO                                                                       |        |
|                                      | Per proseguire, seleziona il profilo autori   | zzativo con cui accedere al servizio e premi il pulsante AVANTI                      |        |
|                                      | Professionista 🗸                              | Utente                                                                               |        |
|                                      |                                               | Mario Rossi<br>RSSMRA90C15H501L                                                      |        |
|                                      |                                               |                                                                                      |        |
|                                      |                                               |                                                                                      |        |
|                                      |                                               |                                                                                      |        |
|                                      |                                               | Avanti                                                                               |        |
|                                      |                                               |                                                                                      |        |

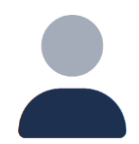

#### Selezione Profilo

Dopo aver selezionato il profilo, per finalizzare l'accesso, sarà necessario un controllo:

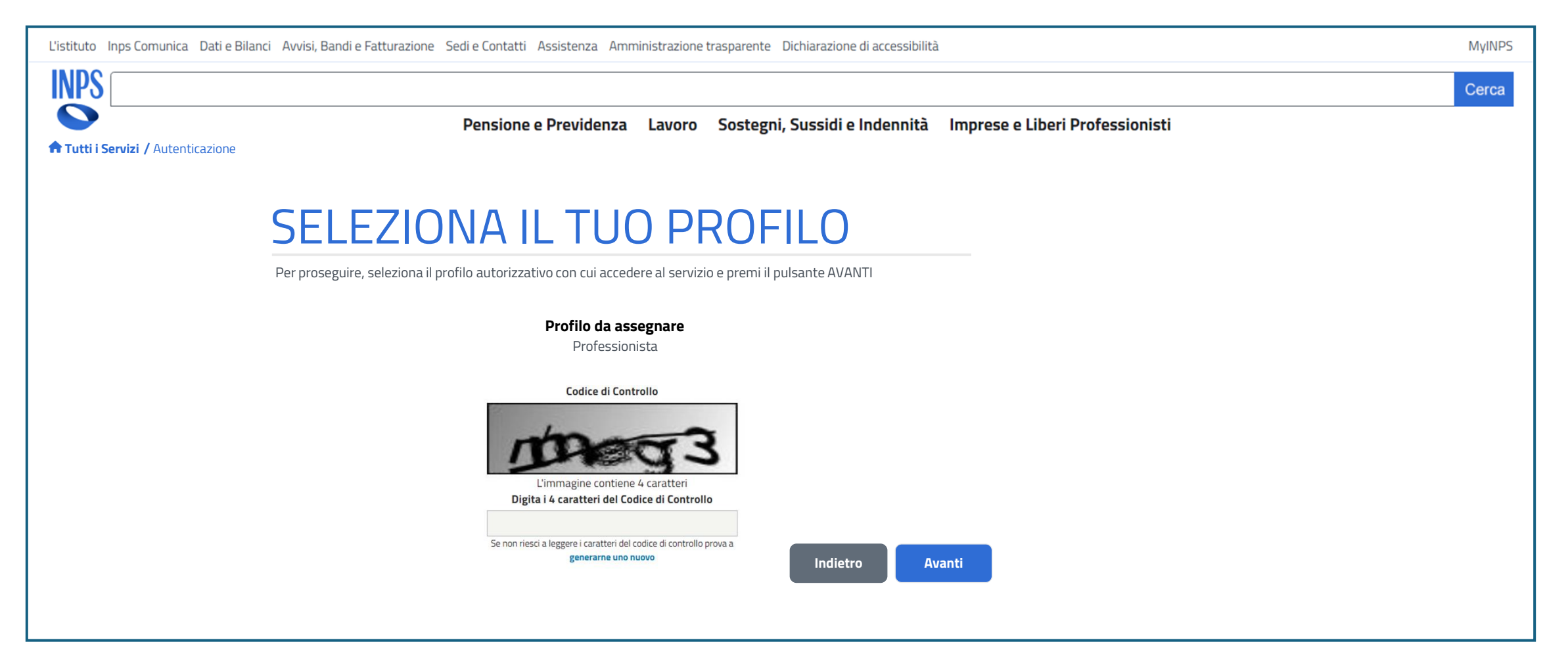

NPS

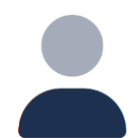

#### Homepage

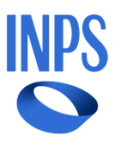

Una volta effettuato correttamente l'accesso, l'utente sarà nella homepage, che riporta una breve spiegazione dei menu nei quali può navigare. Le voci «Gestione appuntamenti» e «Gestione pazienti» nel menu laterale sono disponibili solo dopo il convenzionamento del professionista da parte dell'ambito, l'inserimento dei dati personali e l'accettazione delle dichiarazioni:

| L'istituto | istituto Inps Comunica Dati e Bilanci Avvisi, Bandi e Fatturazione Sedi e Contatti Assistenza Amministrazione trasparente Dichiarazione di accessibilità MyINPS |                                                                                                    |       |  |  |  |  |  |
|------------|----------------------------------------------------------------------------------------------------|----------------------------------------------------------------------------------------------------|-------|--|--|--|--|--|
| INPS       |                                                                                                    |                                                                                                    | Cerca |  |  |  |  |  |
|            |                                                                                                    | Pensione e Previdenza Lavoro Sostegni, Sussidi e Indennità Imprese e Liberi Professionisti                                                                                                    |       |  |  |  |  |  |
| Tutti i S  | Servizi / Homepage                                                                                                    |                                                                                                    |       |  |  |  |  |  |
|            | Homepage                                                                                                    | Ciao Mario                                                                                                    |       |  |  |  |  |  |
|            |                                                                                                    | Benvenuto nella sezione dedicata al professionista. Attraverso il menu puoi navigare tra le varie sezioni:                                                                                                    |       |  |  |  |  |  |
|            | Dati personali                                                                                                    | • Dati personali: in questa sezione potrai vedere e modificare i tuoi dati personali e le informazioni circa la tua abilitazione                                                                                                    |       |  |  |  |  |  |
|            |                                                                                                    | Gestione appuntamenti: da qui potrai gestire i tuoi appuntamenti                                                                                                    |       |  |  |  |  |  |
|            |                                                                                                    | Gestione pazienti: qui potrai accettare un nuovo paziente e visualizzare i pazienti già accettati                                                                                                    |       |  |  |  |  |  |
|            |                                                                                                    | Attenzione, le sezioni «Gestione appuntamenti» e «Gestione pazienti» 'saranno disponibili solo dopo il censimento da parte<br>dell'ambito, l'inserimento dei dati personali nella sezione «Dati personali» e l'accettazione delle dichiarazioni presenti nella<br>sezione «Dati personali». |       |  |  |  |  |  |
|            |                                                                                                    |                                                                                                    |       |  |  |  |  |  |
|            |                                                                                                    | Avvisi                                                                                                    |       |  |  |  |  |  |
|            |                                                                                                    | Non sono presenti Avvisi.                                                                                                    |       |  |  |  |  |  |
|            |                                                                                                    |                                                                                                    |       |  |  |  |  |  |
|            |                                                                                                    |                                                                                                    |       |  |  |  |  |  |

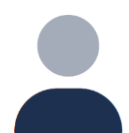

#### Dati personali

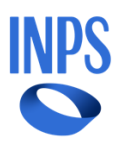

Nella tab «Dati personali» l'utente può visualizzare il riepilogo dei dati personali inseriti e dei dati di accreditamento all'ambito. Il professionista può modificare il numero Cellulare, l'Email, l'IBAN e l'indirizzo dello studio. Inoltre, egli potrà sempre modificare tali informazioni:

| L'istituto  | Inps Comunica Dati e Bilanci Avvisi, Ba | ndi e Fatturazione Sedi e Contatti Assi | stenza Amministrazione tra | sparente Dichiarazione di acces | sibilità                |                         |       | MyINPS |
|-------------|-----------------------------------------|-----------------------------------------|----------------------------|---------------------------------|-------------------------|-------------------------|-------|--------|
| INPS        |                                         |                                         |                            |                                 |                         |                         |       | Cerca  |
|             |                                         | Pensione e Pi                           | revidenza Lavoro S         | Sostegni, Sussidi e Indenr      | nità Imprese e Liber    | ri Professionisti       |       |        |
| 🕈 Tutti i S | Servizi / Dati personali                |                                         |                            |                                 |                         |                         |       |        |
|             | Homepage                                | Dati personali                          | Dichiarazioni              |                                 |                         |                         |       |        |
|             | Dati personali                          | Dati anagrafici                         |                            |                                 |                         |                         |       |        |
|             |                                         | Nome                                    | Cognome                    | Codice Fise                     | ale                     | Partita IVA             |       |        |
|             |                                         | Mario                                   | Rossi                      | RSSMRA                          | 90C15H501L              | 12345678901             |       |        |
|             |                                         | Cellulare                               | Email                      | IBAN                            |                         | Indirizzo studio*       |       |        |
|             |                                         | 345 678 9012                            | mario.rossi@ex             | ample.com                       | 2811 1010 0000 0123 456 | Via dei Fiori 15        | Salva |        |
|             |                                         |                                         |                            |                                 |                         | *Campo non obbligatorio |       |        |
|             |                                         | Accreditamento                          |                            |                                 |                         |                         |       |        |
|             |                                         |                                         |                            |                                 |                         |                         |       |        |
|             |                                         | Prestazione                             | Tariffa prestazione (€)    | Numero iscrizione albo          | Ambito di riferimento   | Contatto                |       |        |
|             |                                         | Fisioterapista                          | 35,00                      | 12345RM                         | Asl RM6                 | 06 12312                |       |        |
|             |                                         | Drestazione                             | Tariffa prestazione (E)    | Numero iscrizione alho          | Ambito di riferimento   | Contatto                |       |        |
|             |                                         |                                         | 25.00                      |                                 | Asl RM6                 | 06 12312                |       |        |
|             |                                         | Logopedia                               | 23,00                      |                                 | 7.511(0)                | 0012312                 |       |        |
|             |                                         |                                         |                            |                                 |                         |                         |       |        |

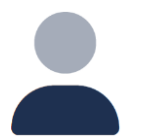

## Dati personali

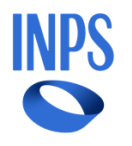

Dopo aver selezionato il pulsante «Salva», verrà visualizzato un pop up di corretto salvataggio:

| L'istituto Inps Comunica D   | L'istituto Inps Comunica Dati e Bilanci Avvisi, Bandi e Fatturazione Sedi e Contatti Assistenza Amministrazione trasparente Dichiarazione di accessibilità |                               |                               |                        |                     |       |       |
|------------------------------|----------------------------------------------------------------------------------------------------|-------------------------------|-------------------------------|------------------------|---------------------|-------|-------|
| INPS                         |                                                                                                    |                               |                               |                        |                     |       | Cerca |
| Tutti i Servizi / Dati perso | nali                                                                                                    | Pensione e Previdenza Lav     | voro Sostegni, Sussidi e Inde | nnità Imprese e Liberi | i Professionisti    |       |       |
|                              |                                                                                                    | Dati personali Dichia         |                               |                        |                     |       |       |
| нотераде                     |                                                                                                    |                               |                               |                        |                     |       |       |
| Dati person                  | ali Dati                                                                                                    | Successo                      |                               |                        | ×                   |       |       |
|                              | puntamenti Mario                                                                                                    |                               |                               |                        | <b>'A</b><br>578901 |       |       |
|                              | zienti Cellular                                                                                                    | I dati sono stati saivati cor | i successo.                   |                        | studio*             |       |       |
|                              | 345 6                                                                                                    |                               |                               |                        | əri 15              | Salva |       |
|                              | Accr                                                                                                    |                               |                               |                        | non obbligatorio    |       |       |
|                              | Prestaz                                                                                                    | ione Tariffa prestazio        | ne (€) Numero iscrizione albo | Ambito di riferimento  | Contatto            |       |       |
|                              | Fisiot                                                                                                    | erapista 35,00                | 12345RM                       | Asl RM6                | 06 12312            |       |       |
|                              | Prestaz                                                                                                    | ione Tariffa prestazio        | ne (€) Numero iscrizione albo | Ambito di riferimento  | Contatto            |       |       |
|                              | Logop                                                                                                    | pedia 25,00                   |                               | Asl RM6                | 06 12312            |       |       |

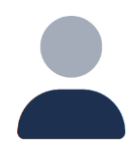

## Dati personali

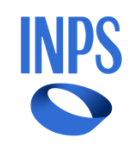

#### Nella tab «Dichiarazioni» l'utente può accettare le dichiarazioni. Per proseguire dovrà accettare tutte le dichiarazioni:

| L'istituto Inps Comunica Dati e Bilanci Avvisi, | Bandi e Fatturazione Sedi e Contatti Assistenza Amministrazione trasparente Dichiarazione di accessibilità | MyINPS |
|-------------------------------------------------|----------------------------------------------------------------------------------------------------|--------|
| INPS                                            |                                                                                                    | Cerca  |
|                                                 | Pensione e Previdenza Lavoro Sostegni, Sussidi e Indennità Imprese e Liberi Professionisti                 |        |
| 🕈 Tutti i Servizi / Dati personali              |                                                                                                    |        |
| Homepage                                        | Dati personali Dichiarazioni                                                                               |        |
| Dati personali                                  | Dichiaro di aver letto e compreso                                                                          |        |
|                                                 | Dichiaro di aver letto e compreso                                                                          |        |
|                                                 |                                                                                                    |        |
|                                                 |                                                                                                    |        |
|                                                 |                                                                                                    |        |
|                                                 | Salva                                                                                                    |        |
|                                                 |                                                                                                    |        |

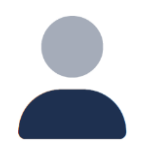

## Dati personali

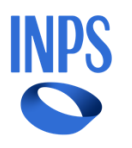

Dopo che l'operatore dell'ambito avrà accettato tutte le dichiarazioni, potrà cliccare sul pulsante «Salva»:

| L'istituto  | L'istituto Inps Comunica Dati e Bilanci Avvisi, Bandi e Fatturazione Sedi e Contatti Assistenza Amministrazione trasparente Dichiarazione di accessibilità MyINPS |                                                                                            |       |  |  |  |  |
|-------------|----------------------------------------------------------------------------------------------------|--------------------------------------------------------------------------------------------|-------|--|--|--|--|
| <b>INPS</b> |                                                                                                    |                                                                                            | Cerca |  |  |  |  |
| Tutti i S   | iervizi / Dati personali                                                                                                    | Pensione e Previdenza Lavoro Sostegni, Sussidi e Indennità Imprese e Liberi Professionisti |       |  |  |  |  |
|             | Homepage                                                                                                    | Dati personali Dichiarazioni                                                               |       |  |  |  |  |
|             | Dati personali                                                                                                    | Dichiaro di aver letto e compreso                                                          |       |  |  |  |  |
|             |                                                                                                    | Dichiaro di aver letto e compreso                                                          |       |  |  |  |  |
|             |                                                                                                    |                                                                                            |       |  |  |  |  |
|             |                                                                                                    |                                                                                            |       |  |  |  |  |
|             |                                                                                                    | Salva                                                                                      |       |  |  |  |  |
|             |                                                                                                    |                                                                                            |       |  |  |  |  |

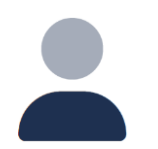

## Dati personali

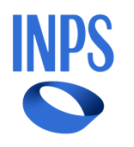

Dopo aver cliccato sul pulsante «Salva», verrà visualizzato un pop-up di conferma dell'operazione:

| L'istituto Inps Comunica Dati e Bilanci Avvisi, Bandi e Fatturazione Sedi e Contatti Assistenza Amministrazione trasparente Dichiarazione di accessibilità MyINPS |                                                                                            |       |  |  |  |  |  |
|----------------------------------------------------------------------------------------------------|--------------------------------------------------------------------------------------------|-------|--|--|--|--|--|
| INPS                                                                                                    |                                                                                            | Cerca |  |  |  |  |  |
|                                                                                                    | Pensione e Previdenza Lavoro Sostegni, Sussidi e Indennità Imprese e Liberi Professionisti |       |  |  |  |  |  |
| 🕈 Tutti i Servizi / Dati personali                                                                                                    |                                                                                            |       |  |  |  |  |  |
| Homepage                                                                                                    | Dati personali Dichiarazioni                                                               |       |  |  |  |  |  |
| Dati personali                                                                                                    | Conferma ×                                                                                 |       |  |  |  |  |  |
|                                                                                                    | Confermare di aver letto e accettato le dichiarazioni                                      |       |  |  |  |  |  |
|                                                                                                    | selezionate?                                                                               |       |  |  |  |  |  |
|                                                                                                    |                                                                                            |       |  |  |  |  |  |
|                                                                                                    | Conferma                                                                                   |       |  |  |  |  |  |
|                                                                                                    | Salva                                                                                      |       |  |  |  |  |  |
|                                                                                                    |                                                                                            |       |  |  |  |  |  |
|                                                                                                    |                                                                                            |       |  |  |  |  |  |

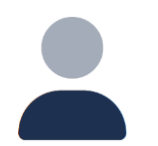

## Dati personali

Una volta accettate le dichiarazioni, non potranno essere deselezionate:

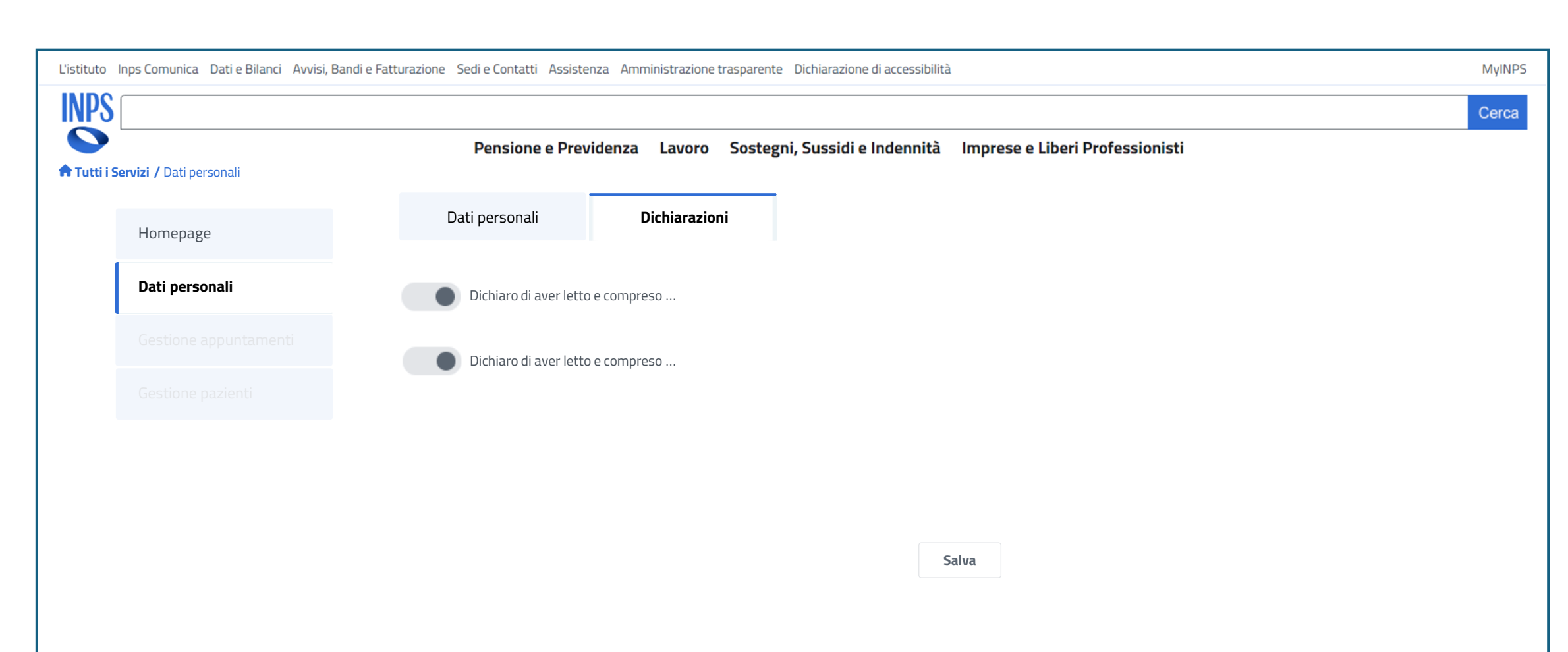

INPS

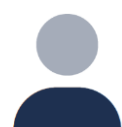

### Appuntamenti

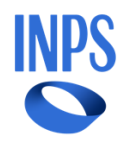

Nella sezione «Gestione appuntamenti», la tab «Prossimi appuntamenti» presenta un messaggio che avvisa l'utente nel caso in cui non abbia appuntamenti fissati o eseguiti. L'utente può aggiungere un nuovo appuntamento dall'apposito pulsante:

| L'istituto  | Inps Comunica Dati e Bilanci Avvisi, B | andi e Fatturazione Sedi e Contatti Assistenza A | nministrazione tras | parente Dichiarazione di accessibilit | à                                 | MyINPS |
|-------------|----------------------------------------|--------------------------------------------------|---------------------|---------------------------------------|-----------------------------------|--------|
| INPS        |                                        |                                                  |                     |                                       |                                   | Cerca  |
|             |                                        | Pensione e Previdenz                             | a Lavoro So         | ostegni, Sussidi e Indennità          | Imprese e Liberi Professionisti   |        |
| 🖬 Tutti i S | ervizi / Gestione appuntamenti         | Prossimi appuntamenti                            | Fatture             | Storico                               |                                   |        |
|             | Homepage                               | Non è presente nessun appuntament                | o. Puoi aggiunge    | re un nuovo appuntamento clici        | cando su «Aggiungi appuntamento». |        |
|             | Dati personali                         |                                                  |                     |                                       |                                   |        |
|             | Gestione appuntamenti                  |                                                  |                     |                                       |                                   |        |
|             | Gestione pazienti                      |                                                  |                     |                                       |                                   |        |
|             |                                        |                                                  |                     |                                       |                                   |        |
|             |                                        |                                                  |                     |                                       |                                   |        |
|             |                                        |                                                  |                     |                                       |                                   |        |
|             |                                        |                                                  |                     |                                       |                                   |        |
|             |                                        |                                                  |                     |                                       |                                   |        |
|             |                                        |                                                  |                     |                                       |                                   |        |

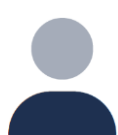

#### Nuovo appuntamento

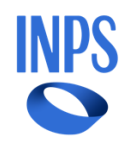

L'utente dovrà selezionare la prestazione che intende erogare e il paziente, scegliendo prima il cognome e in seguito il nome:

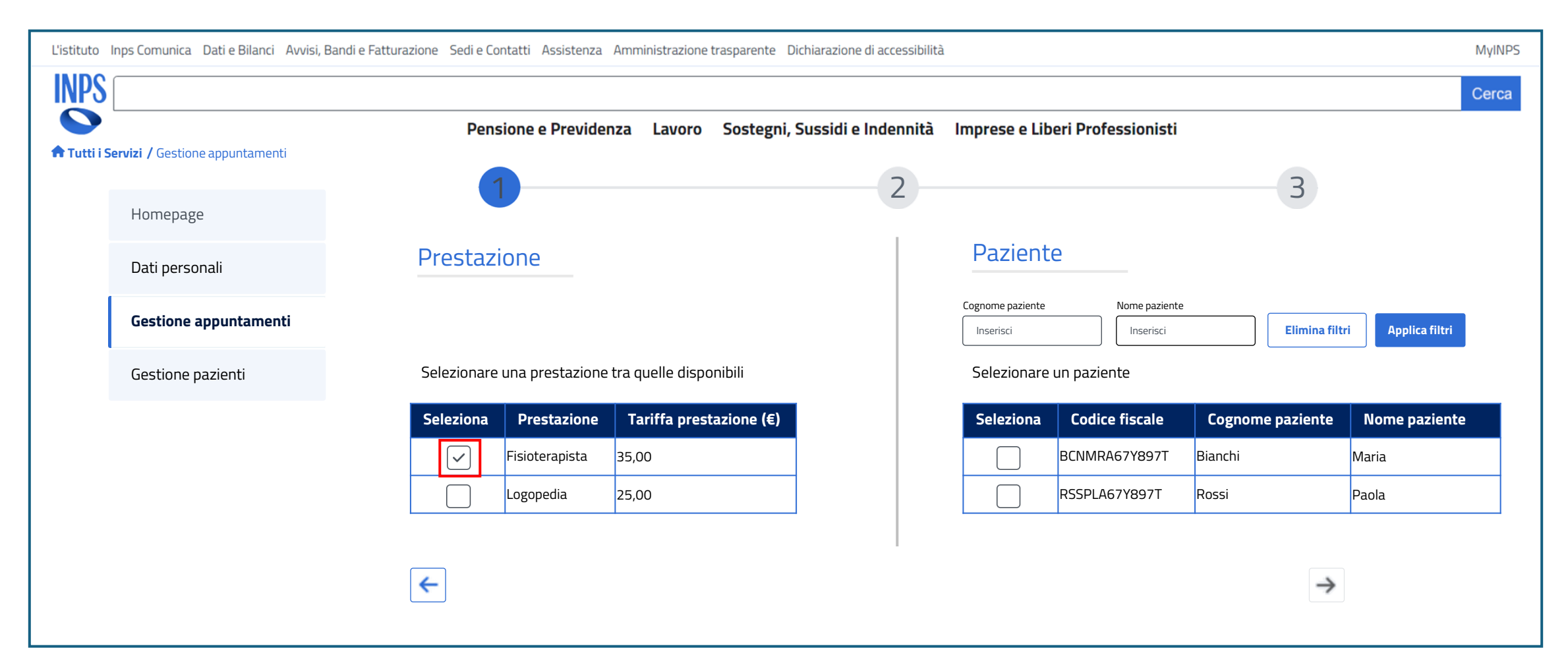

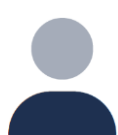

#### Nuovo appuntamento

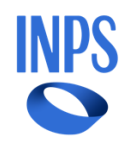

L'utente dovrà selezionare la prestazione che intende erogare e il paziente, scegliendo prima il cognome e in seguito il nome:

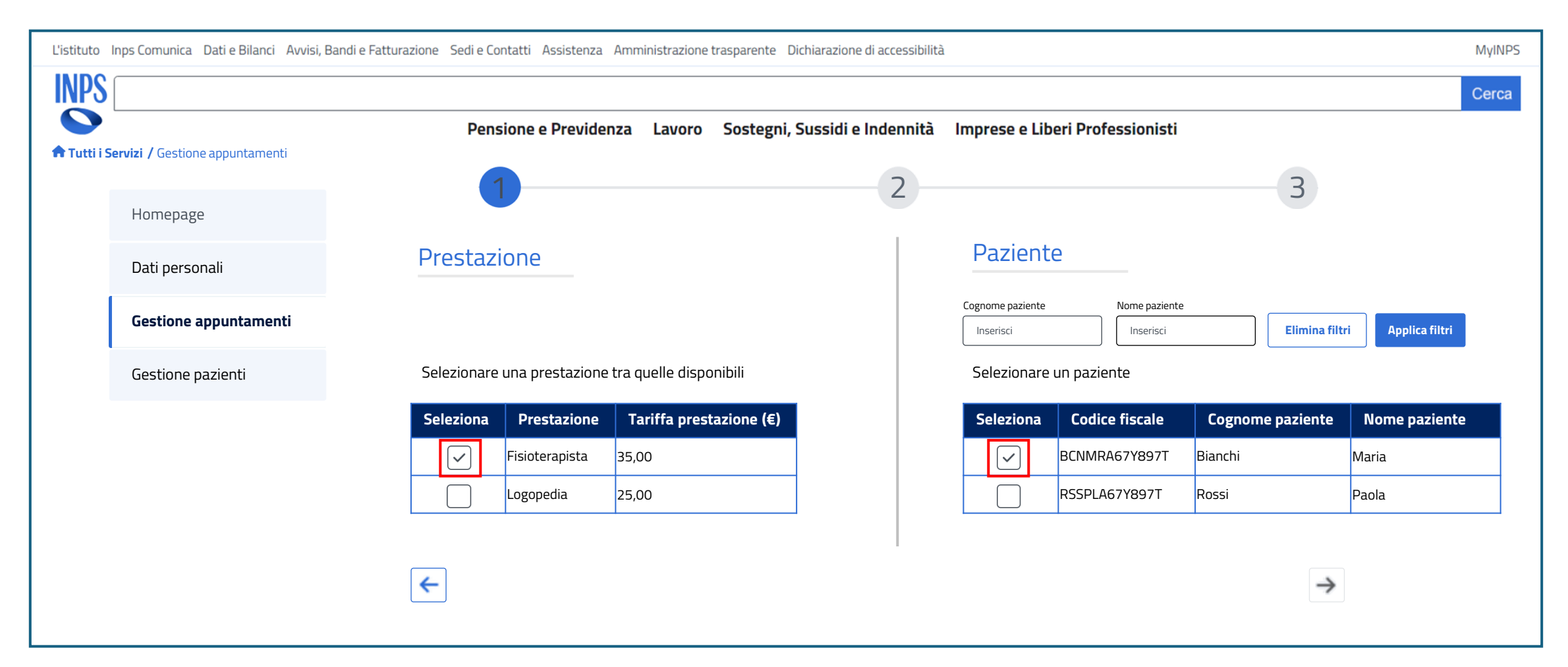

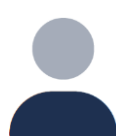

#### Nuovo appuntamento

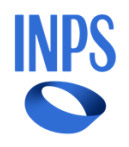

Nel caso in cui il budget disponibile del paziente non fosse sufficiente per coprire la prestazione, verrà visualizzato un messaggio di attenzione e non sarà possibile proseguire con la prenotazione dell'appuntamento:

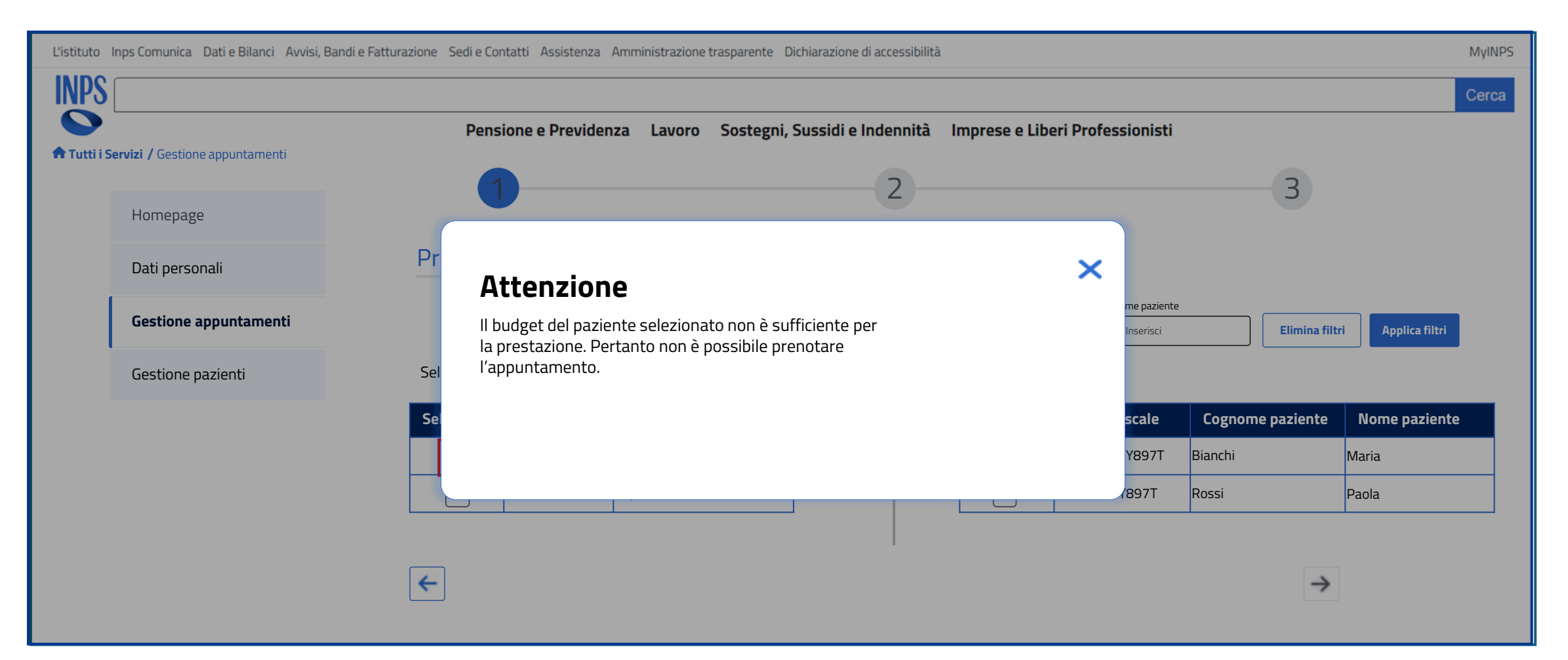

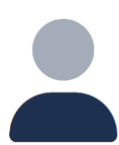

#### Nuovo appuntamento

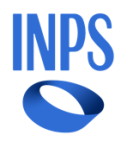

Se il budget disponibile è sufficiente, l'utente dovrà scegliere la data e l'ora dell'incontro:

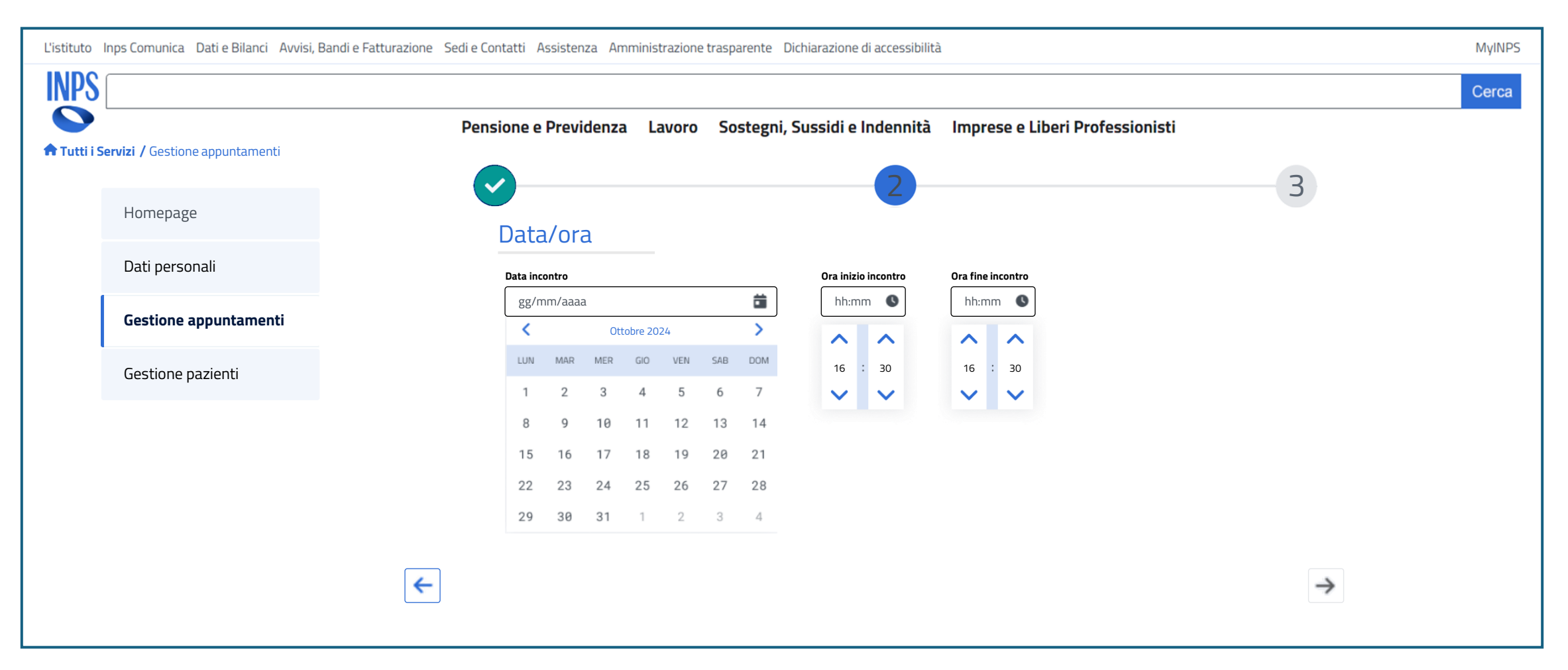

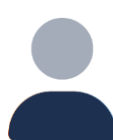

#### Nuovo appuntamento

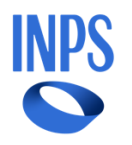

Il pulsante per proseguire risulta disponibile solo se l'utente ha selezionato data e ora dell'incontro:

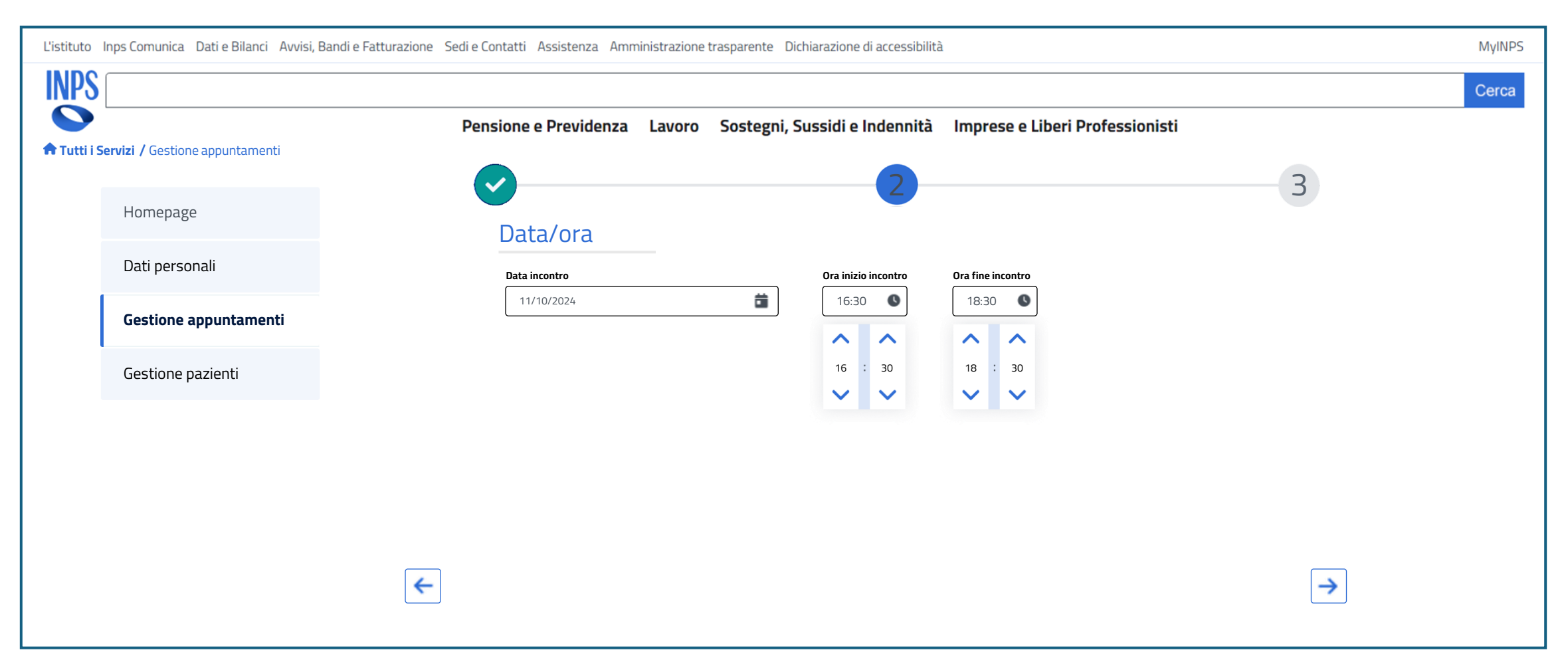

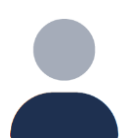

#### Nuovo appuntamento

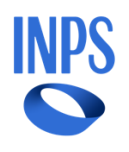

Infine, vedrà la schermata di riepilogo con i dati aggiornati. Selezionando il pulsante «Salva» potrà salvare i dati inseriti e confermare l'appuntamento:

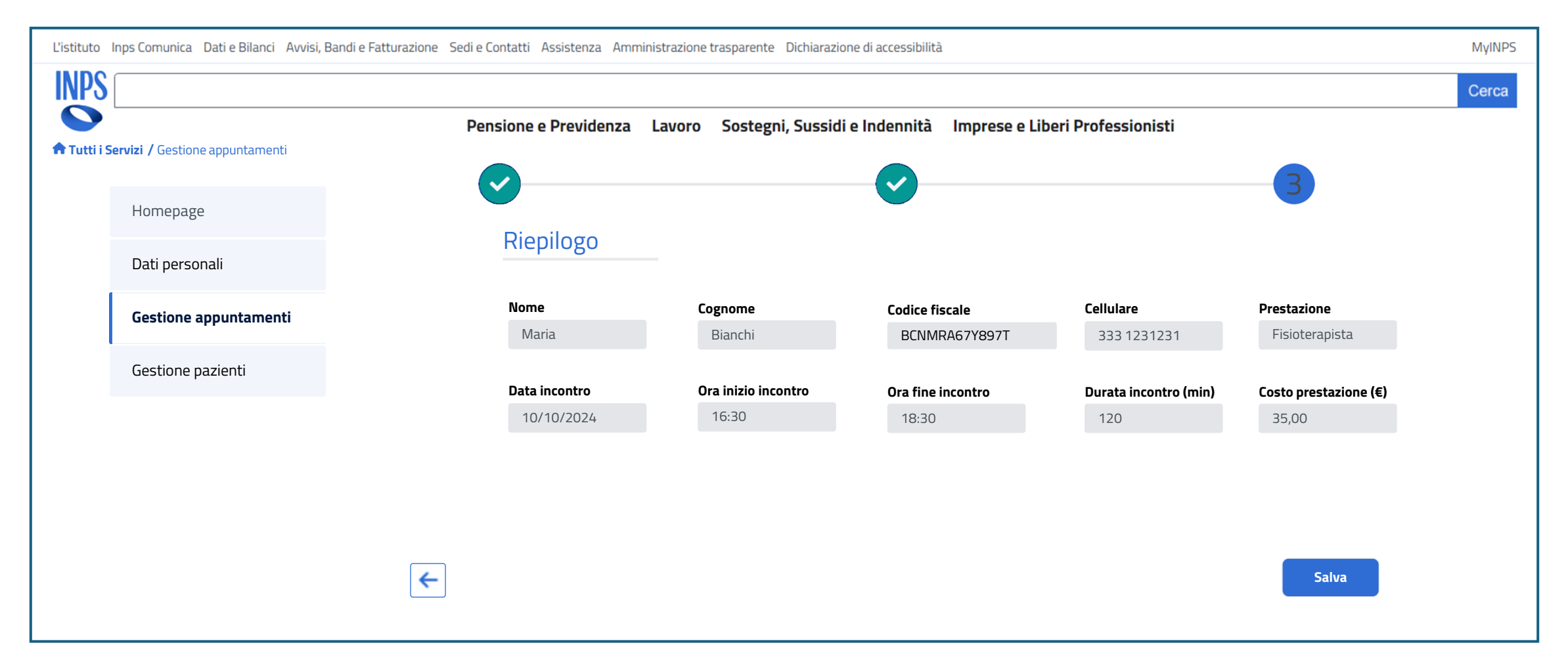

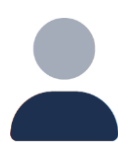

#### Nuovo appuntamento

Infine, l'utente visualizza il pop-up di conferma dell'appuntamento da fissare:

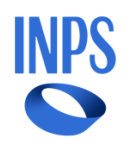

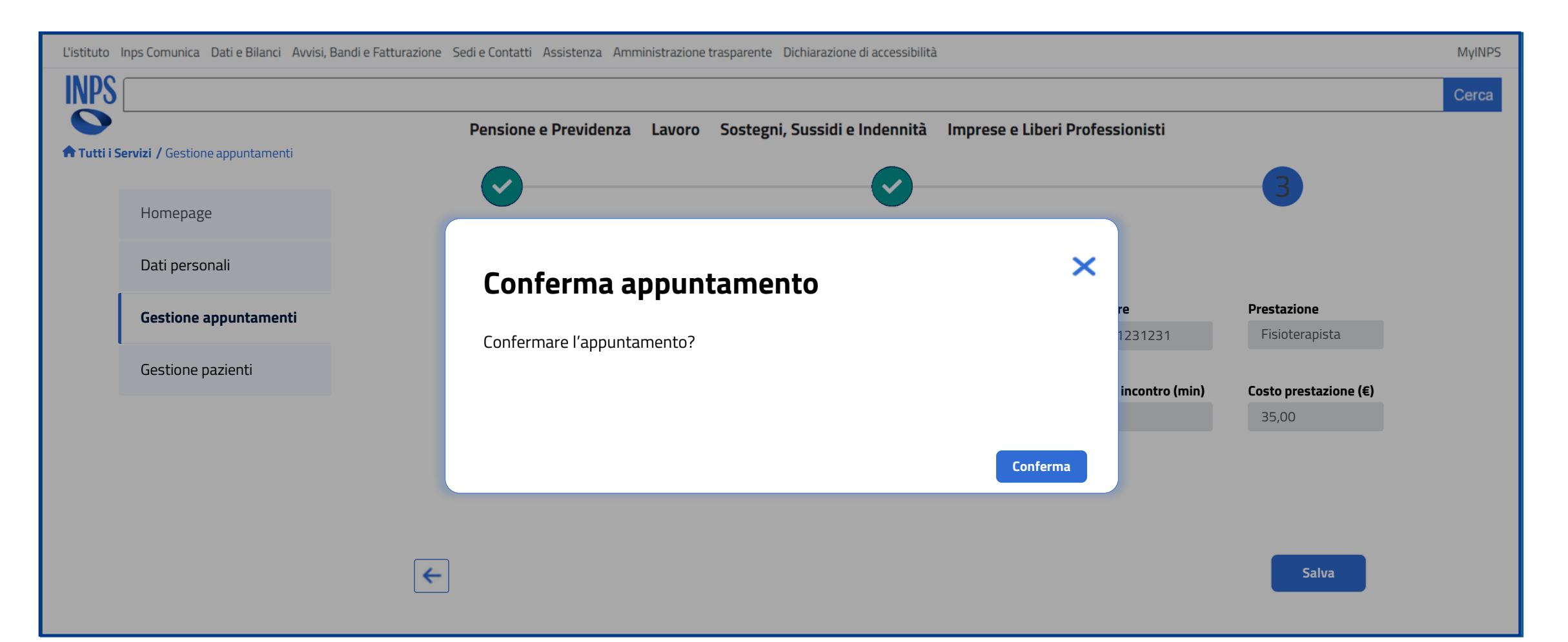

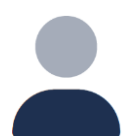

#### Appuntamenti

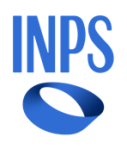

Nel caso in cui siano presenti appuntamenti, la sezione presenta una tabella di riepilogo degli appuntamenti prenotati. L'utente potrà modificare o eliminare tali appuntamenti o potrà inserirne uno nuovo:

| L'istituto I | L'istituto Inps Comunica Dati e Bilanci Avvisi, Bandi e Fatturazione Sedi e Contatti Assistenza Amministrazione trasparente Dichiarazione di accessibilità |                      |             |                    |                           |              |                  |               | MyINPS        |          |              |
|--------------|----------------------------------------------------------------------------------------------------|----------------------|-------------|--------------------|---------------------------|--------------|------------------|---------------|---------------|----------|--------------|
| INPS         |                                                                                                    |                      |             |                    |                           |              |                  |               |               |          | Cerca        |
| Tutti i S    | Pensione e Previdenza Lavoro Sostegni, Sussidi e Indennità Imprese e Liberi Professionisti                                                                 |                      |             |                    |                           |              |                  |               |               |          |              |
|              |                                                                                                    | Prossim              | i appuntame | <b>nti</b> Fatture |                           | Storico      |                  |               |               |          |              |
|              | Homepage                                                                                                    |                      |             |                    |                           |              |                  |               |               |          |              |
|              | Dati personali                                                                                                    | Cognome<br>Inserisci |             | Codice fiscale     | Data appunta<br>Seleziona | mento        | imina filtri 🛛 🗛 | pplica filtri | Aggiungi appu | ntamento |              |
|              | Gestione appuntamenti                                                                                                    | Comment              | News        |                    |                           | Dete         |                  |               |               |          |              |
|              | Gestione pazienti                                                                                                    | Cognome              | Nome        | Codice fiscale     | Cellulare                 | Prestazione  | appuntamento     | appuntamento  | appuntamento  | Modifica | prenotazione |
|              |                                                                                                    | Bianchi              | Maria       | BNCMRA85E41H501Y   | 333 1231231               | Fisioterapia | 11/12/2024       | 16:30         | 18:30         | Modifica | Annulla      |
|              |                                                                                                    | Verdi                | Giulia      | VRDGLL90T50H501U   | 340 0001112               | Logopedia    | 18/12/2024       | 17:30         | 18:30         | Modifica | Annulla      |
|              |                                                                                                    | Fabio                | Grandi      | GRNFBA38A25B663N   | 340 6778943               | Fisioterapia | 09/12/2024       | 18:30         | 19:30         | Modifica | Annulla      |
|              |                                                                                                    |                      |             |                    |                           |              |                  |               |               |          |              |
|              |                                                                                                    |                      |             |                    |                           |              |                  |               |               |          |              |

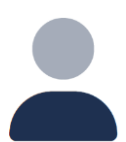

#### Modifica appuntamento

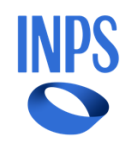

In caso di modifica dell'appuntamento, l'utente può modificare solo la prestazione che intende erogare al paziente:

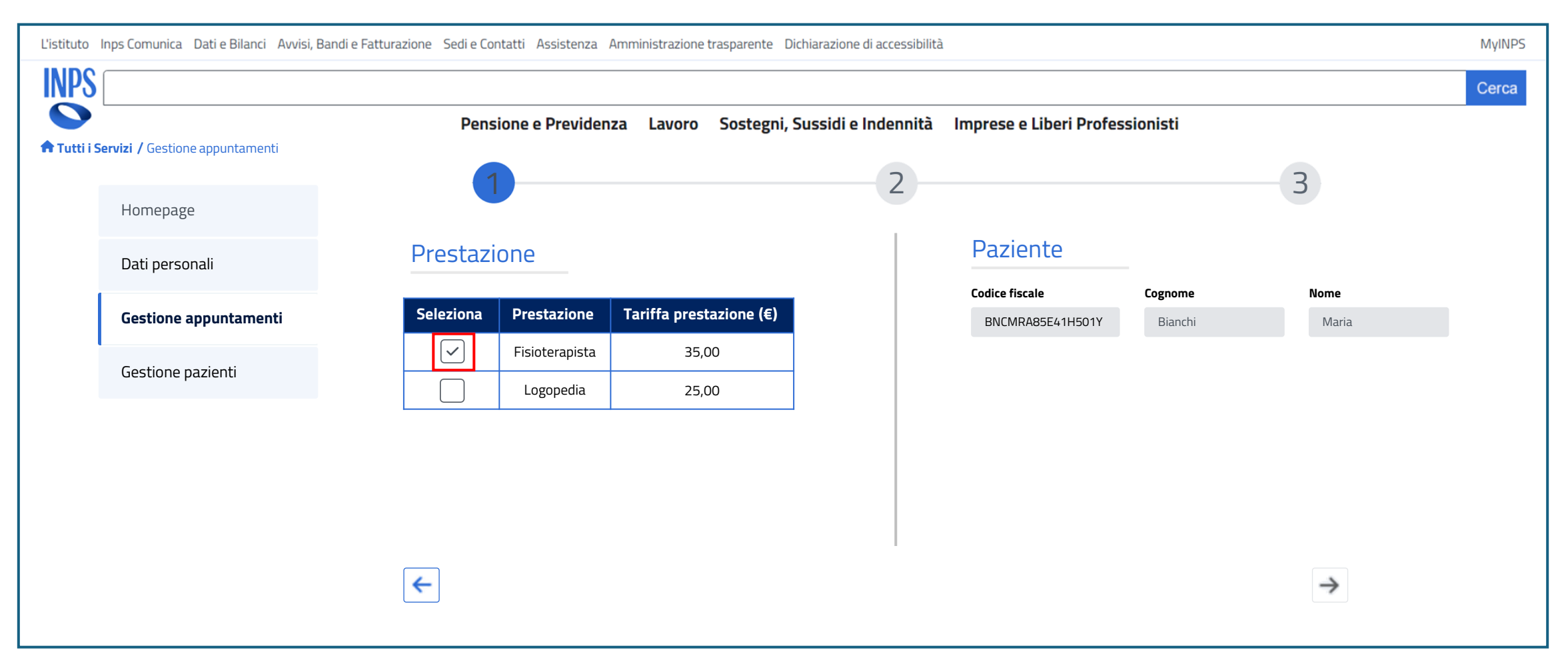

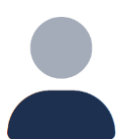

#### Modifica appuntamento

L'utente può modificare data e ora dell'incontro:

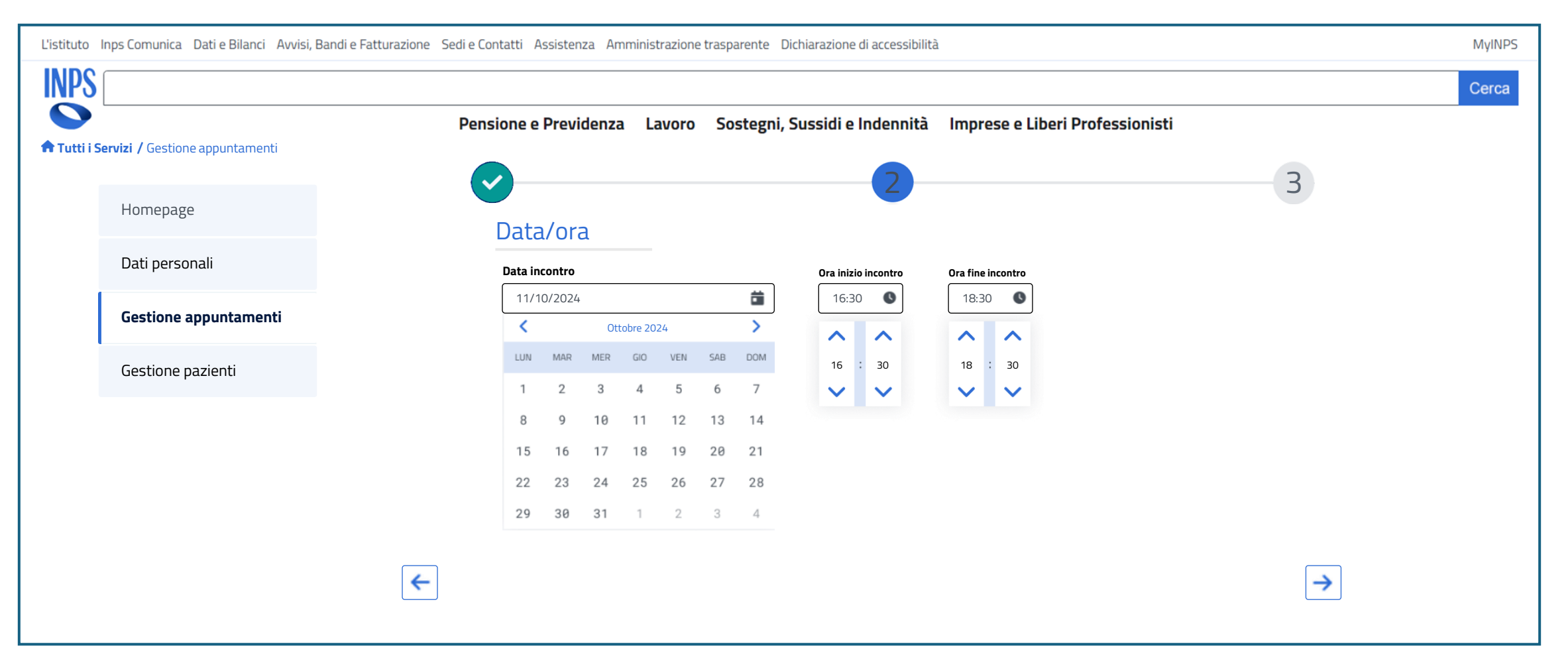

INPS

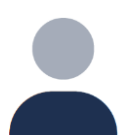

#### Modifica appuntamento

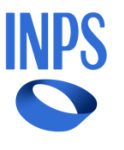

Infine, vedrà la schermata di riepilogo con i dati aggiornati. Selezionando il pulsante «Salva» potrà salvare i dati modificati:

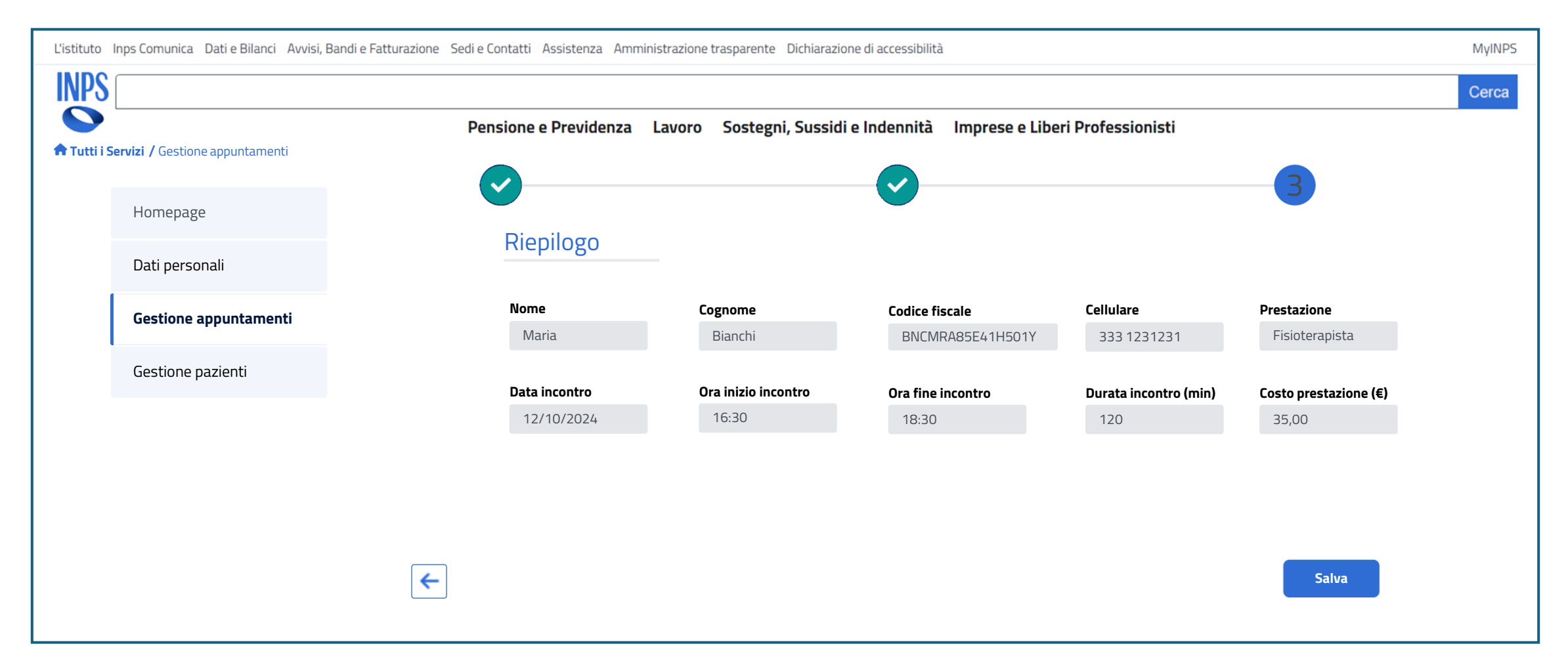

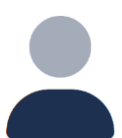

## Modifica appuntamento

L'utente dovrà confermare l'appuntamento nel pop-up di conferma:

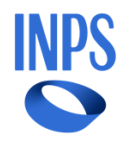

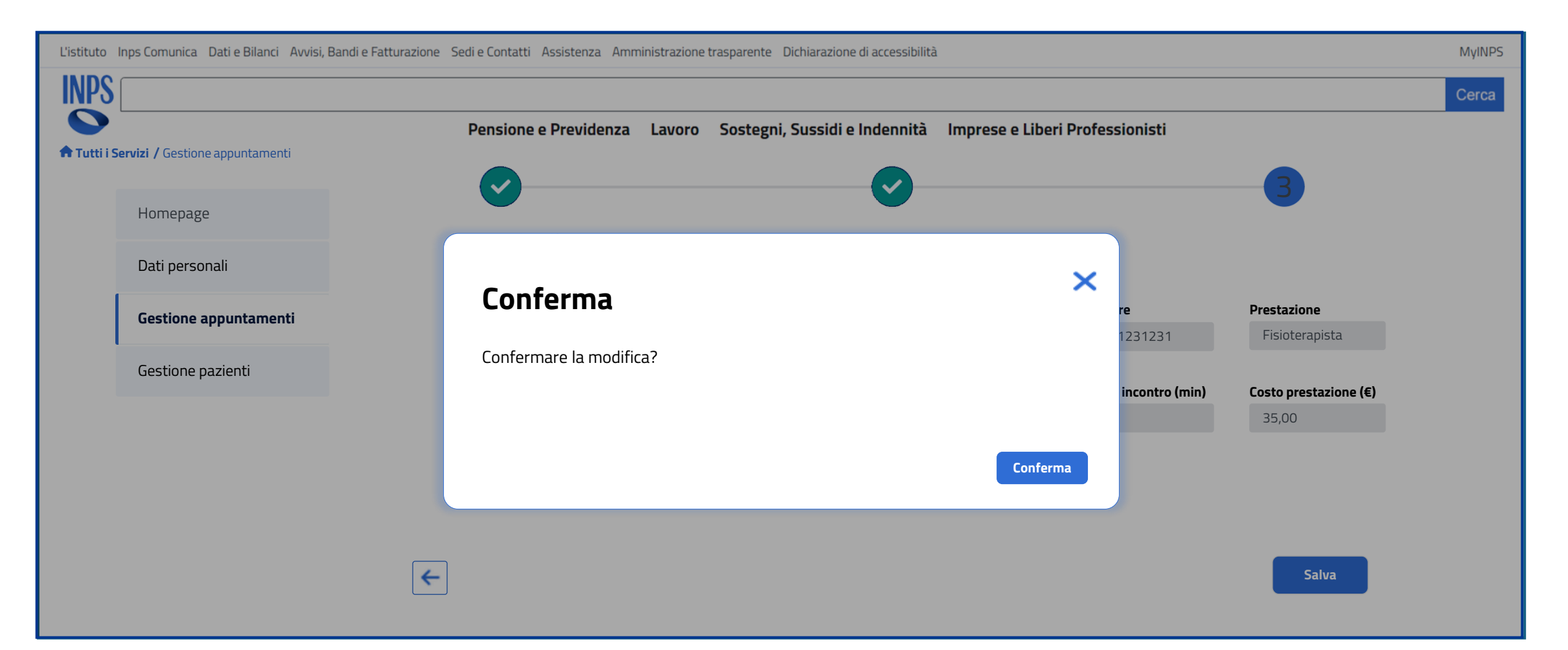

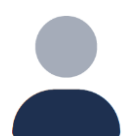

#### Appuntamenti

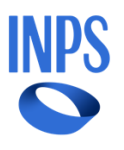

Nel caso in cui siano presenti appuntamenti, la sezione presenta una tabella di riepilogo degli appuntamenti prenotati. L'utente potrà modificare o eliminare tali appuntamenti o potrà inserirne uno nuovo:

| L'istituto li | L'istituto Inps Comunica Dati e Bilanci Avvisi, Bandi e Fatturazione Sedi e Contatti Assistenza Amministrazione trasparente Dichiarazione di accessibilità |                      |        |                                                                                          |              |                  |                      |                            |                          |          | MyINPS                  |
|---------------|----------------------------------------------------------------------------------------------------|----------------------|--------|------------------------------------------------------------------------------------------|--------------|------------------|----------------------|----------------------------|--------------------------|----------|-------------------------|
| INPS          |                                                                                                    |                      |        |                                                                                          |              |                  |                      |                            |                          |          | Cerca                   |
|               |                                                                                                    |                      | Pensio | ne e Previdenza Lavo                                                                     | ro Sostegni, | Sussidi e Indenr | nità Imprese e Li    | beri Professionist         | i                        |          |                         |
| n Tutti i Se  | utti i Servizi / Gestione appuntamenti     Prossimi appuntamenti     Fatture     Storico                                                                   |                      |        |                                                                                          |              |                  |                      |                            |                          |          |                         |
|               | Homepage                                                                                                    |                      |        |                                                                                          |              |                  |                      |                            |                          |          |                         |
|               | Dati personali                                                                                                    | Cognome<br>Inserisci |        | Codice fiscale     Data appuntamento       Inserisci     Seleziona <b>Elimina filtri</b> |              |                  | pplica filtri        | Aggiungi appu              | ntamento                 |          |                         |
|               | Gestione appuntamenti                                                                                                    |                      | ,      |                                                                                          |              |                  |                      |                            |                          |          |                         |
|               | Gestione pazienti                                                                                                    | Cognome              | Nome   | Codice fiscale                                                                           | Cellulare    | Prestazione      | Data<br>appuntamento | Ora inizio<br>appuntamento | Ora fine<br>appuntamento | Modifica | Annulla<br>prenotazione |
|               | ·                                                                                                    | Bianchi              | Maria  | BNCMRA85E41H501Y                                                                         | 333 1231231  | Fisioterapia     | 11/12/2024           | 16:30                      | 18:30                    | Modifica | Annulla                 |
|               |                                                                                                    | Verdi                | Giulia | VRDGLL90T50H501U                                                                         | 340 0001112  | Logopedia        | 18/12/2024           | 17:30                      | 18:30                    | Modifica | Annulla                 |
|               |                                                                                                    | Fabio                | Grandi | GRNFBA38A25B663N                                                                         | 340 6778943  | Fisioterapia     | 09/12/2024           | 18:30                      | 19:30                    | Modifica | Annulla                 |
|               |                                                                                                    | <u> </u>             |        |                                                                                          | ·            |                  |                      |                            |                          |          |                         |
|               |                                                                                                    |                      |        |                                                                                          |              |                  |                      |                            |                          |          |                         |

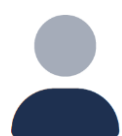

## Appuntamenti

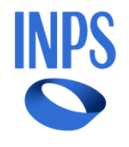

Dopo aver selezionato il pulsante «Annulla», verrà visualizzato un pop up di conferma dell'annullamento dell'appuntamento:

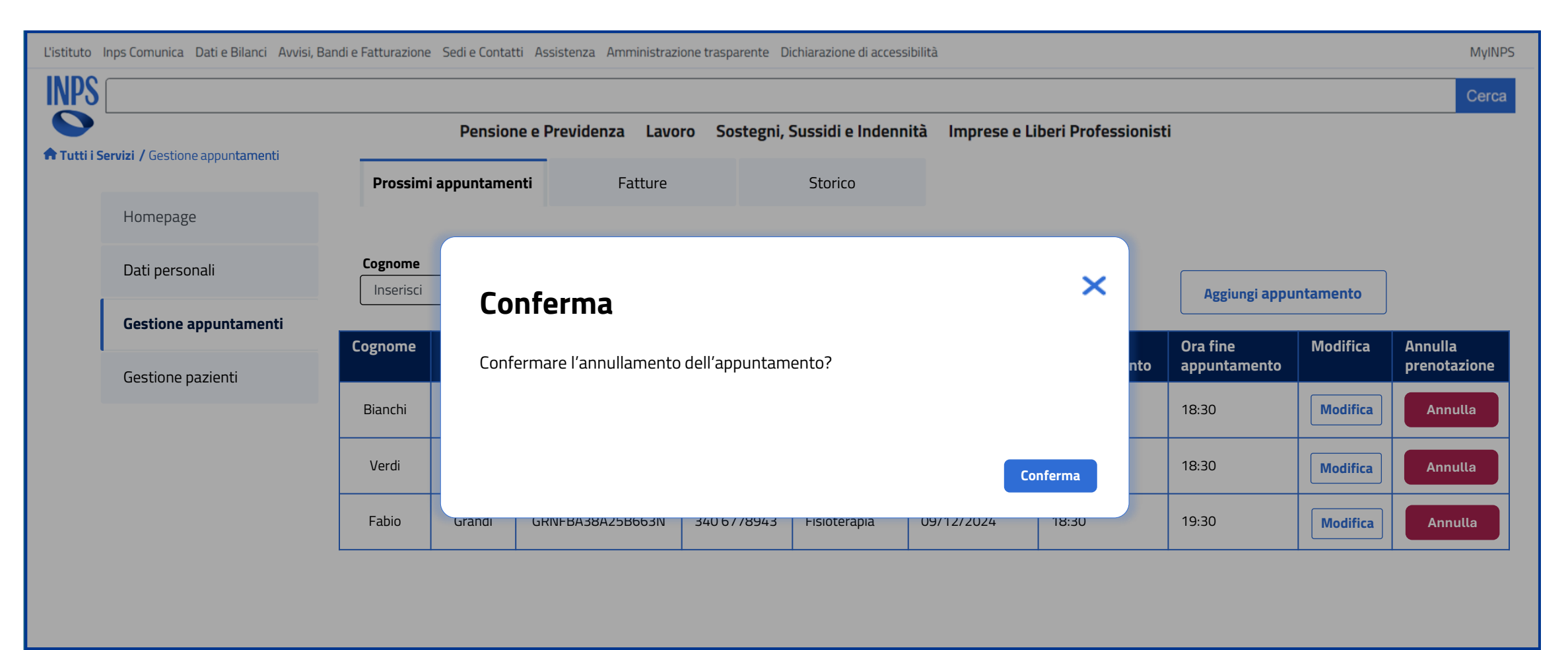

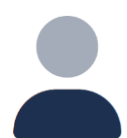

#### Appuntamenti

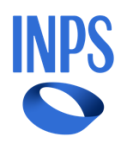

Selezionando la sezione «Fatture» l'utente visualizzerà una tabella di riepilogo con tutti gli appuntamenti effettuati per cui è necessario inserire la fattura. Tramite il pulsante «Inserisci» l'utente può inserire la fattura:

| L'istituto I | nps Comunica Dati e Bilanci Avvisi, | Bandi e Fatturazione | edi e Contatti Ass | istenza Amministrazione traspa                   | arente Dichiarazione d | li accessibilità |                   |            |  | MyINPS |
|--------------|-------------------------------------|----------------------|--------------------|--------------------------------------------------|------------------------|------------------|-------------------|------------|--|--------|
| INPS         |                                     |                      |                    |                                                  |                        |                  |                   |            |  | Cerca  |
| Tutti i Se   | ervizi / Gestione appuntamenti      |                      | Pensione e P       | revidenza Lavoro Sos                             | stegni, Sussidi e I    | ndennità Impre   | se e Liberi Profe | essionisti |  |        |
|              | ,                                   | Prossimi aj          | opuntamenti        | Fatture Storico                                  |                        |                  |                   |            |  |        |
|              | Homepage                            |                      |                    |                                                  |                        |                  |                   |            |  |        |
|              | Dati personali                      | Cognome              | Codice             | e fiscale<br>risci Applica filtri Elimina filtri |                        |                  |                   |            |  |        |
|              | Gestione appuntamenti               | Company              |                    | Codice Sincela                                   | Durantariana           | Collectore       | Patture           |            |  |        |
|              | Gestione pazienti                   | Cognome              | Nome               |                                                  | Prestazione            | Cellulare        | Fattura           |            |  |        |
|              |                                     | Bianchi              | Maria              | BNCMRA85E41H501Y                                 | Fisioterapia           | 333 1231231      | Inserisci         | _          |  |        |
|              |                                     | Verdi                | Giulia             | VRDGLL90T50H501U                                 | Logopedia              | 340 0001112      | Inserisci         |            |  |        |
|              |                                     |                      |                    |                                                  |                        |                  |                   |            |  |        |
|              |                                     |                      |                    |                                                  |                        |                  |                   |            |  |        |
|              |                                     |                      |                    |                                                  |                        |                  |                   |            |  |        |

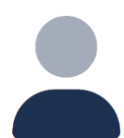

#### Appuntamenti

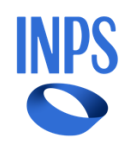

Dopo aver selezionato il pulsante «Inserisci» verranno visualizzati tutti i dati del paziente selezionato, non modificabili. Per poter procedere, l'utente dovrà scegliere gli appuntamenti per i quali intende inserire la fattura:

| L'istituto Inps Comunica Dati e Bilanci Avvisi, Bandi e Fatturazione Sedi e Contatti Assistenza Amministrazione trasparente Dichiarazione di accessibilità |                       |               |                   |                  |                          |          |                             |    |       |  |
|----------------------------------------------------------------------------------------------------|-----------------------|---------------|-------------------|------------------|--------------------------|----------|-----------------------------|----|-------|--|
| INPS                                                                                                    |                       |               |                   |                  |                          |          |                             |    | Cerca |  |
| Tutti i                                                                                                    |                       |               |                   |                  |                          |          |                             |    |       |  |
|                                                                                                    |                       | Prossimi appu | ntamenti Fat      | ture             | Storico                  |          |                             |    |       |  |
|                                                                                                    | Homepage              | Selezione     | appuntamenti      |                  |                          |          |                             |    |       |  |
|                                                                                                    | Dati personali        | Cognome       | Nome              | Nome Codice fisc |                          | stazione | Tariffa prestazione (€      | :) |       |  |
|                                                                                                    | Gestione appuntamenti |               | Maria             | BNCMRA85         | 5E41H501Y Fisioterapista |          | 35,00                       |    |       |  |
|                                                                                                    | Gestione pazienti     | Seleziona     | Data appuntamento | Ora appuntamento | Durata appuntar<br>(min) | nento [  | Durata appuntamento<br>min) |    |       |  |
|                                                                                                    |                       |               | 23/09/2024        | 16:30            | 120                      |          | 120                         |    |       |  |
|                                                                                                    |                       |               | 30/09/2024        | 16:30            | 60                       |          | 60                          |    |       |  |
|                                                                                                    |                       |               | -                 |                  |                          | ·        | Indietro Avanti             |    |       |  |

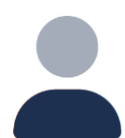

#### Appuntamenti

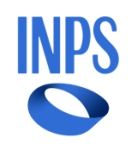

Dopo aver selezionato il pulsante «Inserisci» verranno visualizzati tutti i dati del paziente selezionato, non modificabili. Per poter procedere, l'utente dovrà scegliere gli appuntamenti per i quali intende inserire la fattura:

| L'istituto  | Inps Comunica Dati e Bilanci Avvisi, Ba | ndi e Fatturazione Sedi | e Contatti Assistenza Ammi | inistrazione trasparente Dic | hiarazione di accessibil | ità           |                           | MyINPS |
|-------------|-----------------------------------------|-------------------------|----------------------------|------------------------------|--------------------------|---------------|---------------------------|--------|
| INPS        |                                         |                         |                            |                              |                          |               |                           | Cerca  |
|             |                                         | Р                       | ensione e Previdenza       | Lavoro Sostegni, S           | ussidi e Indennità       | i Imprese     | e e Liberi Professionisti |        |
| 🕈 Tutti i S | <b>Servizi /</b> Gestione appuntamenti  | Prossimi appu           | ntamenti <b>Fat</b>        | ture                         | Storico                  |               |                           |        |
|             | Homepage                                |                         |                            |                              |                          |               |                           |        |
|             | Dati personali                          | Selezione               | appuntamenti               |                              |                          |               |                           |        |
|             |                                         | Cognome                 | Nome                       |                              | le Pre                   | stazione      | Tariffa prestazione (€)   |        |
|             | Gestione appuntamenti                   | DiditCiti               | Walla                      | DIVENIRAOSE                  |                          | ואסנפו מטוצומ | 00,00                     |        |
|             | Gestione pazienti                       | Seleziona               | Data appuntamento          | Ora appuntamento             | Durata appuntar<br>(min) | nento         |                           |        |
|             |                                         | $\checkmark$            | 23/09/2024                 | 16:30                        | 120                      |               |                           |        |
|             |                                         | $\checkmark$            | 30/09/2024                 | 16:30                        | 60                       |               |                           |        |
|             |                                         |                         |                            |                              |                          |               | Indietro Avanti           |        |

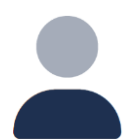

#### Appuntamenti

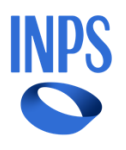

Infine, l'utente visualizza la schermata di riepilogo, contenente tutti i dati del paziente e i dati contabili per la fattura. Per poter proseguire dovrà inserire il numero della fattura e la data della fatturazione:

| ruto Inps Comunica Dati e Bilanci Avvisi, Bandi e Fatturazione Sedi e Contatti Assistenza Amministrazione trasparente Dichiarazione di accessibilità |                                          |                                                                                                    |                                                                                                    |                                                                                                    |                                                                                                    |                                                                                                    |  |  |  |  |
|----------------------------------------------------------------------------------------------------|------------------------------------------|----------------------------------------------------------------------------------------------------|----------------------------------------------------------------------------------------------------|----------------------------------------------------------------------------------------------------|----------------------------------------------------------------------------------------------------|----------------------------------------------------------------------------------------------------|--|--|--|--|
|                                                                                                    |                                          |                                                                                                    |                                                                                                    |                                                                                                    |                                                                                                    | Cerca                                                                                                    |  |  |  |  |
| Pensione e Previdenza Lavoro Sostegni, Sussidi e Indennità Imprese e Liberi Professionisti                                                           |                                          |                                                                                                    |                                                                                                    |                                                                                                    |                                                                                                    |                                                                                                    |  |  |  |  |
| Servizi / Gestione appuntamenti                                                                                                    | Prossimi appuntamenti                    | Fatture                                                                                                    | Storico                                                                                                    |                                                                                                    |                                                                                                    |                                                                                                    |  |  |  |  |
| Homepage                                                                                                    | Dispilage                                |                                                                                                    |                                                                                                    |                                                                                                    |                                                                                                    |                                                                                                    |  |  |  |  |
| Dati personali                                                                                                    |                                          | Nome                                                                                                    | Codice fiscale                                                                                                    | Prestazione                                                                                                    | Tariffa prestazione (€)                                                                                                    |                                                                                                    |  |  |  |  |
| Gestione appuntamenti                                                                                                    | Bianchi                                  | Maria                                                                                                    | BNCMRA85E41H501Y                                                                                                    | Fisioterapista                                                                                                    | 35,00                                                                                                    |                                                                                                    |  |  |  |  |
| Gestione pazienti                                                                                                    | Partita IVA                              | Incontri da fatturare                                                                                                    | Marca da bollo (€)                                                                                                    | Totale da fatturare (€)                                                                                                    |                                                                                                    |                                                                                                    |  |  |  |  |
|                                                                                                    | 12345678901                              | 2                                                                                                    | 02,00                                                                                                    | 107,00                                                                                                    |                                                                                                    |                                                                                                    |  |  |  |  |
|                                                                                                    | Numero fattura                           | Data fatturazione                                                                                                    |                                                                                                    |                                                                                                    |                                                                                                    |                                                                                                    |  |  |  |  |
|                                                                                                    |                                          |                                                                                                    |                                                                                                    |                                                                                                    |                                                                                                    |                                                                                                    |  |  |  |  |
|                                                                                                    |                                          |                                                                                                    |                                                                                                    |                                                                                                    |                                                                                                    |                                                                                                    |  |  |  |  |
|                                                                                                    |                                          |                                                                                                    |                                                                                                    |                                                                                                    | Indietro                                                                                                    |                                                                                                    |  |  |  |  |
|                                                                                                    |                                          |                                                                                                    |                                                                                                    |                                                                                                    |                                                                                                    |                                                                                                    |  |  |  |  |
|                                                                                                    | Inps Comunica Dati e Bilanci Avvisi, Bar | Inps Comunica Dati e Bilanci Avvisi, Bandi e Fatturazione Sedi e Contatti<br>Pensione a<br>Pensione a<br>Pensione a<br>Prossimi appuntamenti<br>Aomepage<br>Dati personali<br>Gestione appuntamenti<br>Gestione pazienti<br>Partita IVA<br>12345678901<br>Numero fattura<br>Inserisci | Inps Comunica Dati e Bilanci Avvisi, Bandi e Fatturazione Sedi e Contatti Assistenza Amministrazione Pensione e Previdenza Lavoro Servizi / Gestione appuntamenti Homepage Dati personali Gestione appuntamenti Bianchi Maria Maria Partia IVA Incontri da fatturare 12345578901 2 Numero fattura Data fatturazione gr/mm/aaaa | Inps Comunica Dati e Bilanci Avvisi, Bandi e Fatturazione Sedi e Contatti Assistenza Amministrazione trasparente Dichiarazione di al<br>Pensione e Previdenza Lavoro Sostegni, Sussidi e Ind<br>Servizi / Gestione appuntamenti<br>Homepage<br>Dati personali<br>Gestione appuntamenti<br>Gestione pazienti<br>Dati personali<br>Maria<br>Maria | Inps Comunica Dati e Bilanci Avvisi, Bandi e Fatturazione Sedi e Contatti Assistenza Amministrazione trasparente Dichiarazione di accessibilità Pensione e Previdenza Lavoro Sostegni, Sussidi e Indennità Imprese e Liber Prossimi appuntamenti Homepage Dati personali Gestione appuntamenti Banchi Maria Birchi BirchiRABSE41H501Y Prestazione Banchi Maria Portita IVA Incontri da fatturare Cogoome Varia da bollo (€) Totale da fatturare (€) 12445678901 2 02.00 107.00 | Inps Comunica. Dati e Biland. Avvisi, Bandie Fatturazione. Sedie Contatti. Assistenza. Amministrazione trasparente. Dicharazione di accessibilità<br>Pensione e Previdenza. Lavoro Sostegni, Sussidi e Indennità Imprese e Liberi Professionisti<br>Prossimi appuntamenti<br>Homepage<br>Dati personali<br>Gestione appuntamenti<br>Bandii Maria Maria<br>Bandii Maria<br>Bandii<br>Bandii<br>Bandii |  |  |  |  |

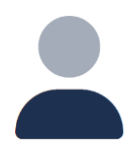

## Appuntamenti

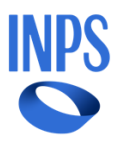

Una volta inseriti il numero della fatturazione e la data della fatturazione, sa possibile proseguire:

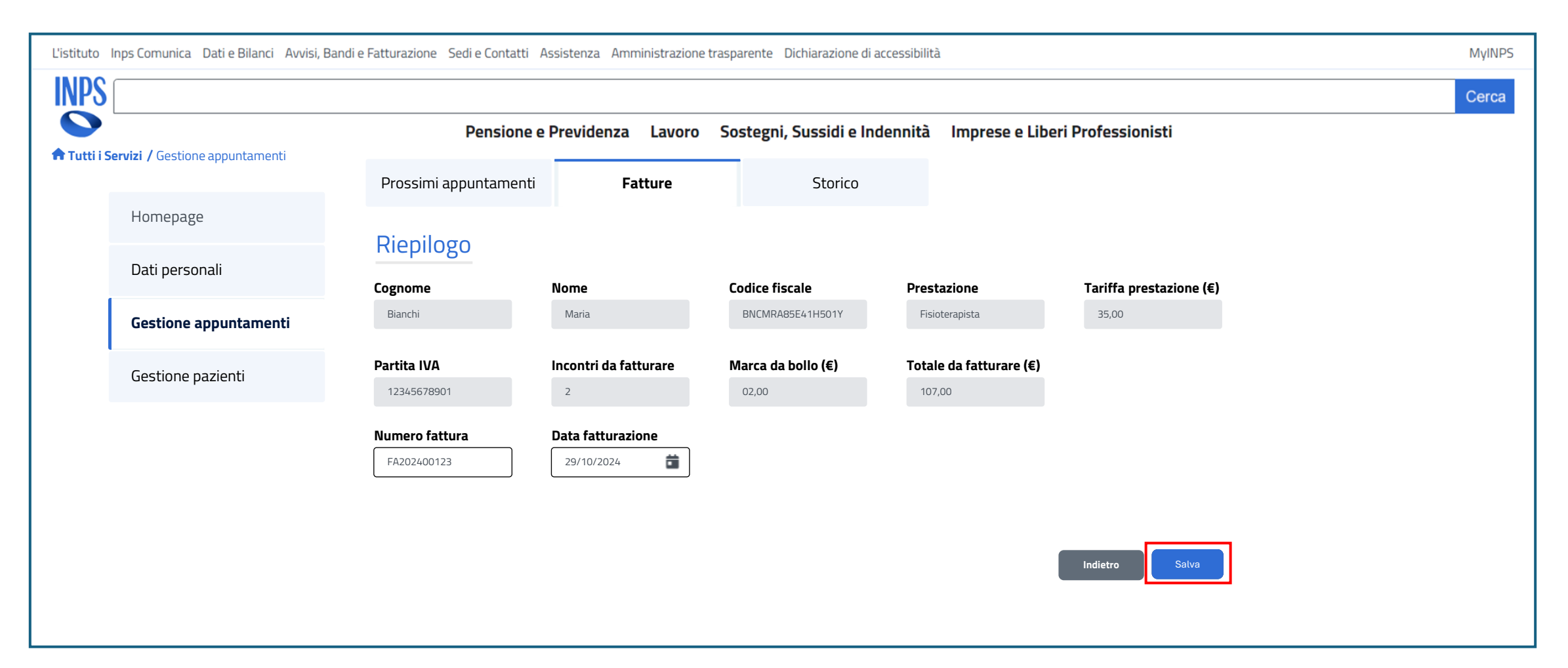

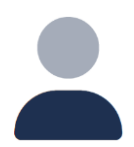

## Appuntamenti

In caso di conferma verrà visualizzato un pop-up di conferma dell'operazione:

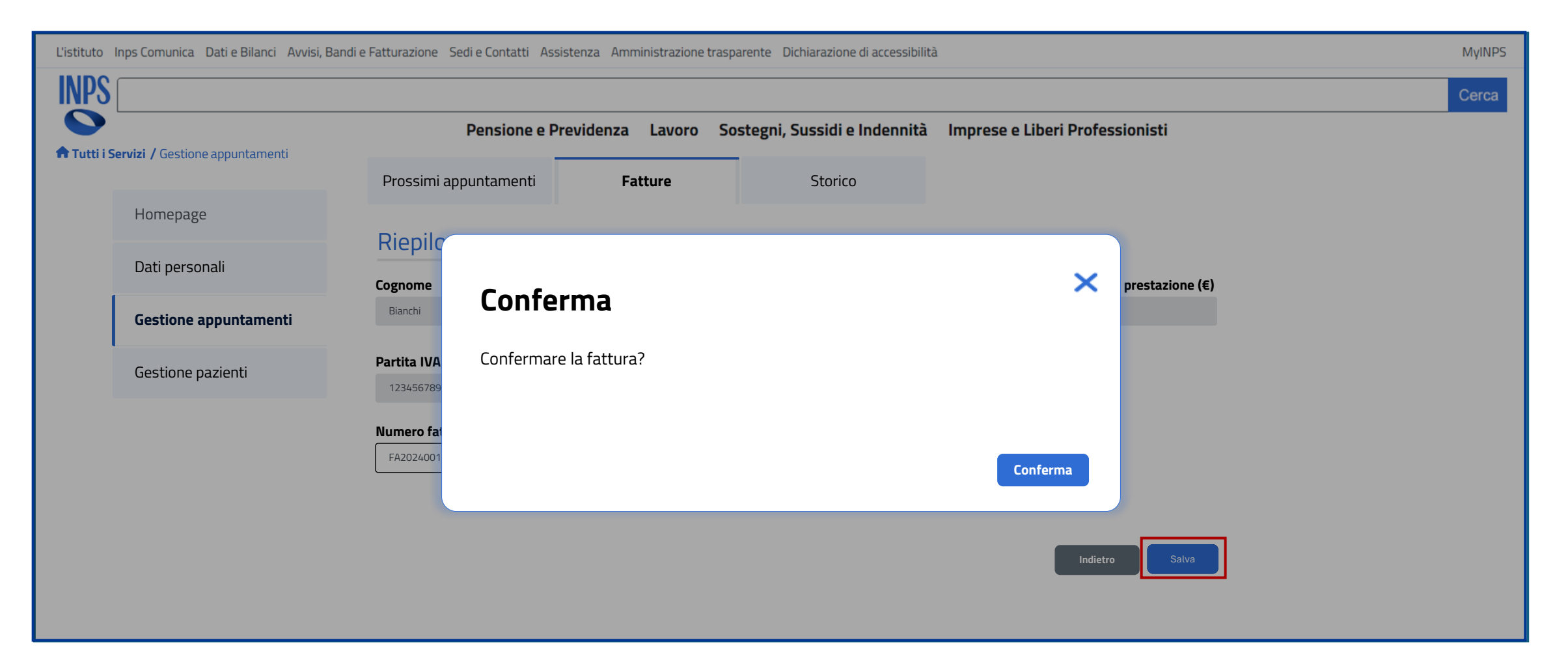

INPS

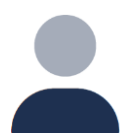

#### Appuntamenti

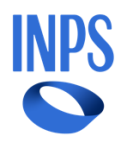

Nella tab «Storico» è presente lo storico degli appuntamenti divisi per paziente. L'utente può visualizzare il dettaglio degli appuntamenti con il paziente selezionato:

| L'istituto I | istituto Inps Comunica Dati e Bilanci Avvisi, Bandi e Fatturazione Sedi e Contatti Assistenza Amministrazione trasparente Dichiarazione di accessibilità |               |           |                  |           |                |  |  |  |  |  |  |
|--------------|----------------------------------------------------------------------------------------------------|---------------|-----------|------------------|-----------|----------------|--|--|--|--|--|--|
| INPS         | INPS                                                                                                    |               |           |                  |           |                |  |  |  |  |  |  |
|              | Pensione e Previdenza Lavoro Sostegni, Sussidi e Indennità Imprese e Liberi Professionisti                                                               |               |           |                  |           |                |  |  |  |  |  |  |
| 🕈 Tutti i Se | ervizi / Gestione appuntamenti                                                                                                    | Prossimi appı | Intamenti | Fatture          | Storico   |                |  |  |  |  |  |  |
|              | Homepage                                                                                                    |               |           |                  |           |                |  |  |  |  |  |  |
|              | Dati personali                                                                                                    | Cognome       | Inserisci | Codice fisc      | cale      | Applica filtri |  |  |  |  |  |  |
|              | Gestione appuntamenti                                                                                                    |               |           |                  |           |                |  |  |  |  |  |  |
| L L          |                                                                                                    | Cognome       | Nome      | Codice fiscale   | Dettaglio |                |  |  |  |  |  |  |
|              | Gestione pazienti                                                                                                    | Bianchi       | Maria     | BNCMRA85E41H501Y | Dettaglio |                |  |  |  |  |  |  |
|              |                                                                                                    | Verdi         | Giulia    | VRDGLL90T50H501U | Dettaglio |                |  |  |  |  |  |  |
|              |                                                                                                    |               |           |                  |           |                |  |  |  |  |  |  |
|              |                                                                                                    |               |           |                  |           |                |  |  |  |  |  |  |
|              |                                                                                                    |               |           |                  |           |                |  |  |  |  |  |  |
|              |                                                                                                    |               |           |                  |           |                |  |  |  |  |  |  |
|              |                                                                                                    |               |           |                  |           |                |  |  |  |  |  |  |

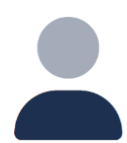

## Appuntamenti

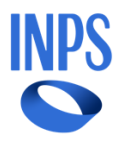

Nel dettaglio relativo al paziente saranno presenti tutti gli appuntamenti per quel paziente:

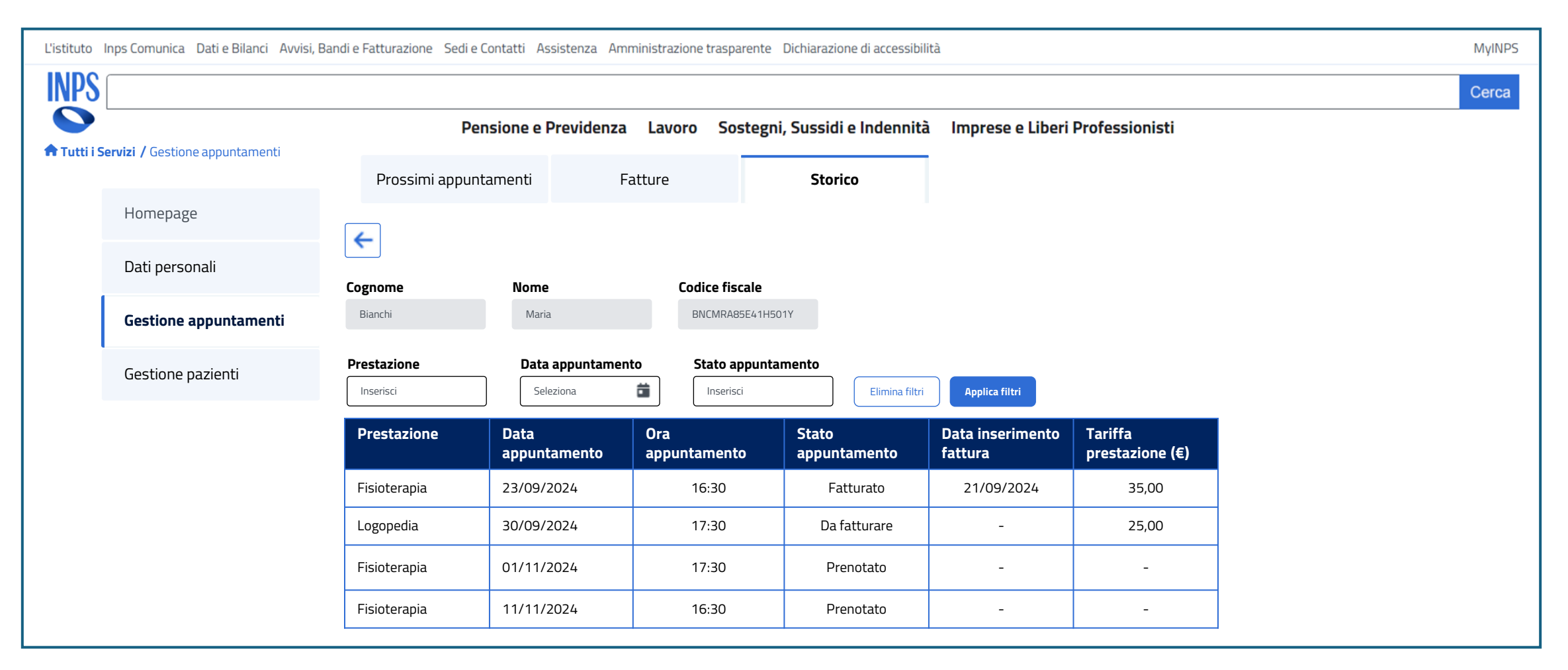

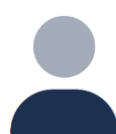

## Gestione pazienti

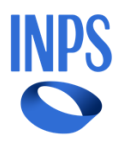

Nella sezione «Pazienti» verrà visualizzata la tab «Richieste». Il professionista visualizza i pazienti che lo hanno selezionato. Potrà accettarli o rifiutarli:

| L'istituto  | tituto Inps Comunica Dati e Bilanci Avvisi, Bandi e Fatturazione Sedi e Contatti Assistenza Amministrazione trasparente Dichiarazione di accessibilità |                                                                                                    |                  |               |              |            |                               |        |   |       |  |  |
|-------------|----------------------------------------------------------------------------------------------------|----------------------------------------------------------------------------------------------------|------------------|---------------|--------------|------------|-------------------------------|--------|---|-------|--|--|
| INPS        |                                                                                                    |                                                                                                    |                  |               |              |            |                               |        |   | Cerca |  |  |
| ► Tutti i S | Servizi / Gestione pazienti                                                                                                    | Pensione e Previdenza       Lavoro       Sostegni, Sussidi e Indennità       Imprese e Liberi Professionisti         Richieste       Elenco Pazienti |                  |               |              |            |                               |        |   |       |  |  |
|             | Homepage                                                                                                    |                                                                                                    |                  |               |              |            |                               |        |   |       |  |  |
|             | Dati personali                                                                                                    | Codice fiscale No<br>Inserisci Ir                                                                                                    | ne Co<br>serisci | Inserisci CAP | i Seleziona  | partenenza | Elimina filtri Applica filtri |        |   |       |  |  |
|             | Gestione appuntamenti                                                                                                    | Codice fiscale                                                                                                    | Nome             | Cognome       | Prestazione  | САР        | Ambito di<br>appartenenza     | Azioni |   |       |  |  |
|             | Gestione pazienti                                                                                                    | RSSMRC85M01H501Z                                                                                                    | Marco            | Rossi         | Fisioterapia | 00185      | ASL ROMA 5                    |        | Ô |       |  |  |
|             |                                                                                                    | BNCLRA80A01H501S                                                                                                    | Lara             | Bianchi       | Logopedia    | 00185      | ASL ROMA 5                    |        | Ô |       |  |  |
|             |                                                                                                    | VRDGRG75M20H501X                                                                                                    | Giorgio          | Verdi         | Fisioterapia | 00186      | ASL ROMA 5                    |        | Ô |       |  |  |
|             |                                                                                                    |                                                                                                    |                  |               |              |            |                               |        |   |       |  |  |
|             |                                                                                                    |                                                                                                    |                  |               |              |            |                               |        |   |       |  |  |

# Gestione pazienti

#### In caso di accettazione, verrà visualizzato un pop up di conferma:

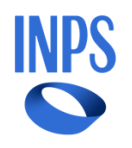

| L'istituto I | nps Comunica Dati e Bilanci Avvisi, Ba | ndi e Fatturazione Sedi e | Contatti Assistenza Amministrazione t | rasparente Dichiarazione di accessibilità |                               |                           |          | MyINPS |  |  |
|--------------|----------------------------------------|---------------------------|---------------------------------------|-------------------------------------------|-------------------------------|---------------------------|----------|--------|--|--|
| INPS         |                                        |                           |                                       |                                           |                               |                           |          | Cerca  |  |  |
| Tutti i Se   | ervizi / Gestione pazienti             | Pe                        | e Elenco Pazienti                     | Sostegni, Sussidi e Indennità             | Imprese e Liberi Profes       | sionisti                  |          |        |  |  |
|              | Homepage                               |                           |                                       |                                           |                               |                           |          |        |  |  |
|              | Dati personali                         | Codice fisca              | Conferma                              |                                           | Elimina filtri Applica filtri |                           |          |        |  |  |
|              | Gestione appuntamenti                  | Codice fig                | Confermare l'aggiunta del pazier      | nte?                                      |                               | Ambito di<br>appartenenza | Azioni   |        |  |  |
|              | Gestione pazienti                      | RSSMRC8                   |                                       |                                           |                               | ASL ROMA 5                | <b>I</b> |        |  |  |
|              |                                        | BNCLRA8                   |                                       |                                           |                               | ASL ROMA 5                | <b>I</b> |        |  |  |
|              |                                        | VRDGRG7                   |                                       |                                           |                               | ASL ROMA 5                | <b>I</b> |        |  |  |
|              |                                        |                           |                                       |                                           |                               |                           |          |        |  |  |

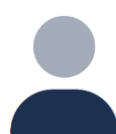

## Gestione pazienti

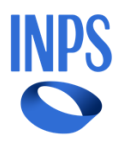

Nella sezione «Pazienti» verrà visualizzata la tab «Richieste». Il professionista visualizza i pazienti che lo hanno selezionato. Potrà accettarli o rifiutarli:

| L'istituto | tituto Inps Comunica Dati e Bilanci Avvisi, Bandi e Fatturazione Sedi e Contatti Assistenza Amministrazione trasparente Dichiarazione di accessibilità |                                    |                                                                                                    |               |               |            |                               |              |   |  |  |  |  |
|------------|----------------------------------------------------------------------------------------------------|------------------------------------|----------------------------------------------------------------------------------------------------|---------------|---------------|------------|-------------------------------|--------------|---|--|--|--|--|
| INPS       | NPS                                                                                                    |                                    |                                                                                                    |               |               |            |                               |              |   |  |  |  |  |
| Tutti i    | Servizi / Gestione pazienti                                                                                                    | Pensione<br>Richieste              | Pensione e Previdenza       Lavoro       Sostegni, Sussidi e Indennità       Imprese e Liberi Professionisti         Richieste       Elenco Pazienti |               |               |            |                               |              |   |  |  |  |  |
|            | Homepage                                                                                                    |                                    |                                                                                                    |               |               |            |                               |              |   |  |  |  |  |
|            | Dati personali                                                                                                    | Codice fiscale Nor<br>Inserisci In | ne Co<br>serisci                                                                                                    | Inserisci CAP | Ambito di app | partenenza | Elimina filtri Applica filtri |              |   |  |  |  |  |
|            | Gestione appuntamenti                                                                                                    | Codice fiscale                     | Nome                                                                                                    | Cognome       | Prestazione   | САР        | Ambito di<br>appartenenza     | Azioni       |   |  |  |  |  |
|            | Gestione pazienti                                                                                                    | RSSMRC85M01H501Z                   | Marco                                                                                                    | Rossi         | Fisioterapia  | 00185      | ASL ROMA 5                    | $\checkmark$ | Ō |  |  |  |  |
|            |                                                                                                    | BNCLRA80A01H501S                   | Lara                                                                                                    | Bianchi       | Logopedia     | 00185      | ASL ROMA 5                    | $\checkmark$ | Ō |  |  |  |  |
|            |                                                                                                    | VRDGRG75M20H501X                   | Giorgio                                                                                                    | Verdi         | Fisioterapia  | 00186      | ASL ROMA 5                    | $\checkmark$ | Ô |  |  |  |  |
|            |                                                                                                    |                                    |                                                                                                    |               |               |            |                               |              |   |  |  |  |  |

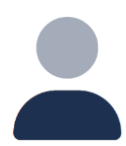

## Gestione pazienti

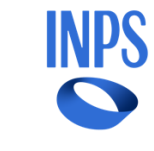

In caso di rifiuto del paziente, verrà visualizzato un pop up di conferma del rifiuto:

| L'istituto I                        | l'istituto Inps Comunica Dati e Bilanci Avvisi, Bandi e Fatturazione Sedi e Contatti Assistenza Amministrazione trasparente Dichiarazione di accessibilità |              |                     |                             |                           |                     |           |               |            |                              |        |   | MyINPS |
|-------------------------------------|----------------------------------------------------------------------------------------------------|--------------|---------------------|-----------------------------|---------------------------|---------------------|-----------|---------------|------------|------------------------------|--------|---|--------|
| INPS                                |                                                                                                    |              |                     |                             |                           |                     |           |               |            |                              |        |   | Cerca  |
| Tutti i Servizi / Gestione pazienti |                                                                                                    |              | Pensione e<br>ieste | <b>Previdenza</b><br>Elenco | <b>Lavoro</b><br>Pazienti | Sostegni, Sussidi e | Indennità | Imprese e Lib | eri Profes | sionisti                     |        |   |        |
|                                     | Homepage                                                                                                    |              |                     |                             |                           |                     |           |               |            |                              |        |   |        |
|                                     | Dati personali                                                                                                    | Codice fisca | Confe               | erma                        |                           |                     |           |               | ×          | Elimina filtri Applica filtr |        |   |        |
|                                     | Gestione appuntamenti                                                                                                    | Codice fis   | Conferma            | are il rifiuto d            | ol naziont                | ·07                 |           |               |            | Ambito di<br>appartenenza    | Azioni |   |        |
|                                     | Gestione pazienti                                                                                                    | RSSMRC8      | conterna            |                             |                           |                     |           |               |            | ASL ROMA 5                   |        | Ō |        |
|                                     |                                                                                                    | BNCLRA8      |                     |                             |                           |                     |           |               |            | ASL ROMA 5                   |        | Î |        |
|                                     |                                                                                                    | VRDGRG7      |                     |                             |                           |                     |           |               |            | ASL ROMA 5                   |        | Ō |        |
|                                     |                                                                                                    |              |                     |                             |                           |                     |           |               |            |                              |        |   |        |

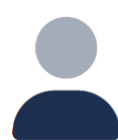

# Gestione pazienti

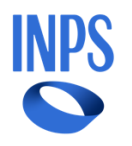

Nella tab «Pazienti» verrà visualizzato l'elenco dei pazienti che il professionista ha accettato:

| L'istituto la | istituto Inps Comunica Dati e Bilanci Avvisi, Bandi e Fatturazione Sedi e Contatti Assistenza Amministrazione trasparente Dichiarazione di accessibilità MyINF |                                                  |                           |         |              |                |                           |  |  |  |  |  |
|---------------|----------------------------------------------------------------------------------------------------|--------------------------------------------------|---------------------------|---------|--------------|----------------|---------------------------|--|--|--|--|--|
|               | Pensione e Previdenza Lavoro Sostegni, Sussidi e Indennità Imprese e Liberi Professionisti                                                                     |                                                  |                           |         |              |                |                           |  |  |  |  |  |
| 🕈 Tutti i Se  | ervizi / Gestione pazienti                                                                                                    | Richieste                                        | Richieste Elenco pazienti |         |              |                |                           |  |  |  |  |  |
|               | Homepage                                                                                                    |                                                  | -                         |         |              |                |                           |  |  |  |  |  |
|               | Dati personali                                                                                                    | Lodice fiscale     None       Inserisci     Inse | risci Inseri              | sci CAP | Seleziona    | Elimina filtri | Applica filtri            |  |  |  |  |  |
|               | Gestione appuntamenti                                                                                                    | Codice fiscale                                   | Nome                      | Cognome | Prestazione  | САР            | Ambito di<br>appartenenza |  |  |  |  |  |
|               | Gestione pazienti                                                                                                    | RSSMRC85M01H501Z                                 | Marco                     | Rossi   | Fisioterapia | 00185          | ASL ROMA 5                |  |  |  |  |  |
|               |                                                                                                    | BNCLRA80A01H5015                                 | Lara                      | Bianchi | Logopedia    | 00185          | ASL ROMA 5                |  |  |  |  |  |
|               |                                                                                                    | VRDGRG75M20H501X                                 | Giorgio                   | Verdi   | Fisioterapia | 00186          | ASL ROMA 5                |  |  |  |  |  |
|               |                                                                                                    |                                                  |                           |         |              |                |                           |  |  |  |  |  |
|               |                                                                                                    |                                                  |                           |         |              |                |                           |  |  |  |  |  |

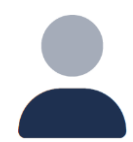

#### Homepage - revoca

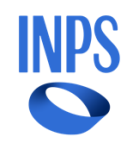

#### In caso di revoca, comparirà un messaggio nella sezione «Notifiche» che comunicherà all'utente l'avvenuta revoca:

| L'istituto Inps Comunica Dati e Bilanci Avvisi, Bandi e Fatturazione Sedi e Contatti Assistenza Amministrazione trasparente Dichiarazione di accessibilità |                       |                                                                                                    |       |  |  |  |  |  |  |  |
|----------------------------------------------------------------------------------------------------|-----------------------|----------------------------------------------------------------------------------------------------|-------|--|--|--|--|--|--|--|
| INPS                                                                                                    |                       |                                                                                                    | Cerca |  |  |  |  |  |  |  |
|                                                                                                    | Servizi / Homenage    | Pensione e Previdenza Lavoro Sostegni, Sussidi e Indennità Imprese e Liberi Professionisti                                                                                                    |       |  |  |  |  |  |  |  |
|                                                                                                    | Homepage              | Ciao Mario                                                                                                    |       |  |  |  |  |  |  |  |
|                                                                                                    | Dati personali        | <ul> <li>Benvenuto nella sezione dedicata al professionista. Attraverso il menu puoi navigare tra le varie sezioni:</li> <li>Dati personali: in questa sezione potrai vedere e modificare i tuoi dati personali e le informazioni circa la tua abilitazione</li> </ul>                                                                                                    |       |  |  |  |  |  |  |  |
|                                                                                                    | Gestione appuntamenti | Gestione appuntamenti: da qui potrai gestire i tuoi appuntamenti                                                                                                    |       |  |  |  |  |  |  |  |
|                                                                                                    | Gestione pazienti     | <ul> <li>Pazienti: qui potrai accettare un nuovo paziente e visualizzare i pazienti già accettati</li> <li>Attenzione, le sezioni «Gestione appuntamenti» e «Pazienti» saranno disponibili solo dopo il censimento da parte<br/>dell'ambito o della Direzione Regionale, l'inserimento dei dati personali nella sezione «Dati personali» e l'accettazione delle</li> </ul> |       |  |  |  |  |  |  |  |
|                                                                                                    |                       |                                                                                                    |       |  |  |  |  |  |  |  |
|                                                                                                    |                       | È avvenuta la revoca da parte dell'ambito. Non sarà possibile prenotare nuovi appuntamenti. Contatta l'ambito tramite il<br>contatto presente nella sezione «Dati personali».                                                                                                    |       |  |  |  |  |  |  |  |

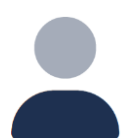

## Appuntamenti - revoca

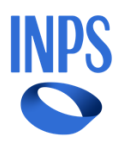

In caso di revoca, il professionista non può aggiungere nuovi appuntamenti. Può modificare o annullare gli appuntamenti aggiunti fino al momento della revoca:

| L'istituto Inps Comunica Dati e Bilanci Avvisi, Bandi e Fatturazione Sedi e Contatti Assistenza Amministrazione trasparente Dichiarazione di accessibilità |                       |                                                                                            |        |                  |                    |              |                          |                     |                       |                         | MyINPS |
|----------------------------------------------------------------------------------------------------|-----------------------|--------------------------------------------------------------------------------------------|--------|------------------|--------------------|--------------|--------------------------|---------------------|-----------------------|-------------------------|--------|
| INPS                                                                                                    |                       |                                                                                            |        |                  |                    |              |                          |                     |                       |                         | Cerca  |
|                                                                                                    |                       | Pensione e Previdenza Lavoro Sostegni, Sussidi e Indennità Imprese e Liberi Professionisti |        |                  |                    |              |                          |                     |                       |                         |        |
| r Tutti i Servizi / Gestione appuntamenti                                                                                                    |                       | Prossimi appuntamen                                                                        |        | Fatture          | Storico            |              |                          |                     |                       |                         |        |
|                                                                                                    | Homepage              |                                                                                            |        |                  |                    |              |                          |                     |                       |                         |        |
|                                                                                                    | Dati personali        | Cognome                                                                                    | )      | Codice fiscale   | Data appuntamento  |              |                          |                     |                       |                         |        |
|                                                                                                    | Gestione appuntamenti | Inserisci                                                                                  |        | Inserisci        | Seleziona 🛱 Elimin |              | na filtri Applica filtri |                     | Aggiungi appuntamento |                         |        |
|                                                                                                    |                       | Cognome                                                                                    | Nome   | Codice fiscale   | Cellulare          | Prestazione  | Data<br>appuntamento     | Ora<br>appuntamento | Modifica              | Annulla<br>prenotazione |        |
|                                                                                                    | Gestione pazienti     | Bianchi                                                                                    | Maria  | BNCMRA85F41H501Y | 333 1231231        | Fisioterania | 11/12/2024               | 16:30               | Modifica              | Annulla                 |        |
|                                                                                                    |                       |                                                                                            | mana   |                  | 555 125 125 1      |              |                          | 10.50               |                       |                         |        |
|                                                                                                    |                       | Verdi                                                                                      | Giulia | VRDGLL90T50H501U | 340 0001112        | Logopedia    | 18/12/2024               | 17:30               | Modifica              | Annulla                 |        |
|                                                                                                    |                       | Fabio                                                                                      | Grandi | GRNFBA38A25B663N | 340 6778943        | Fisioterapia | 09/12/2024               | 18:30               | Modifica              | Annulla                 |        |
|                                                                                                    |                       | L                                                                                          |        | 1                | 1                  | 1            |                          |                     |                       |                         |        |
|                                                                                                    |                       |                                                                                            |        |                  |                    |              |                          |                     |                       |                         |        |